## <u>Bulletin de salaire : Temps partiel</u> <u>thérapeutique</u>

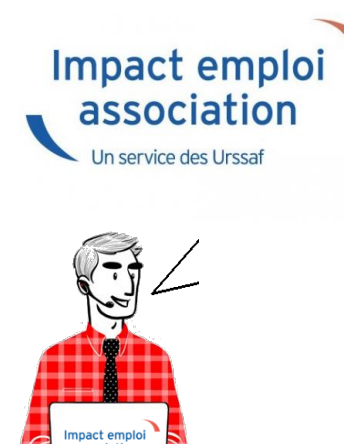

Fiche Pratique – Bulletin de salaire : Temps partiel thérapeutique

#### Contexte

Pour rappel, **le mi-temps thérapeutique est une forme de travail à temps partiel pour raisons médicales** dont l'objectif est de favoriser la guérison du salarié. Celui-ci peut reprendre son activité professionnelle, **tout en continuant à percevoir des indemnités journalières de la Sécurité sociale pour les périodes non travaillées.** 

Nous tenions à vous alerter sur la bonne pratique en paie en cas de temps partiel thérapeutique.

Il convient de saisir une absence liée au motif temps partiel thérapeutique. En effet **il est nécessaire de saisir une absence afin que le salarié puisse bénéficier des indemnités journalières de la Sécurité sociale**.

-> A noter que la saisie pour absence temps partiel thérapeutique ne génère pas via la DSN l'attestation de salaire TPT à destination de la CNAM (Caisse Nationale d'Assurance Maladie).

### Procédure de saisie dans le logiciel

Voici un exemple afin d'illustrer la procédure de saisie d'un salarié en mitemps thérapeutique qui **ne travaillerait que les lundis et mercredis**, à raison de 7h par jour. Pour le mois de juin **il ne travaillerait donc que 9**  jours, soit 63h.

Le mois de juin comportant 22 jours ouvrés, soit 154h réelles. Nous lui effectuons donc **une retenue pour absence de 91h.** 

 Au niveau de la fiche du bulletin de salaire du salarié, rendez-vous sur l'onglet « Arrêt de travail » (1), puis dans le ler onglet « Arrêt de travail » (2);

-> dans le champ « **Date de début** », il faut saisir le **ler jour du mois** ou le **ler jour de l'arrêt** pour temps partiel thérapeutique.

-> dans le champ « **Date de fin** », il faut saisir **le dernier jour du mois** ou le **dernier jour de l'arrêt**.

• Sélectionnez le type de temps partiel thérapeutique à l'aide de la liste déroulante (3) :

-> il faut ensuite indiquer **le nombre d'heures de retenue** pour cette absence.

|       |           |            | $\mathcal{O}$ | )                 |                            |                      |                  |               | . 0      | Apercu bulletin simplifié       |
|-------|-----------|------------|---------------|-------------------|----------------------------|----------------------|------------------|---------------|----------|---------------------------------|
| Arrêt | de travai |            | Y             | Reprise           | du travail IJ S            | Sécurité Sociale     | IJ               | Prévoyance    |          | Impression du bulletin          |
| Bas   | e pour la | retenue    | 18            | 00.00 🧯           | Horaire                    | théorique mensuel à  | temps comp       | let 154,00    | 0        | A partir du brut                |
|       | du        | au         |               | Date de<br>retour | Motif                      | Libellé              | Nombre<br>heures | Mt retenue: 🔂 |          | A partir du net                 |
| 01/   | 06/2023   | 30/06/20   | 23 0          | 1/07/2023         | ~                          |                      | 0,00             | 0.01          | Reto     | ur a l'ecran principal          |
|       |           |            |               |                   | Maladie                    |                      |                  |               | Zones    | s complémentaires               |
|       |           |            |               |                   | Maladie professionnelle    |                      |                  |               | Gestio   | on congés payés                 |
|       |           |            |               |                   | Accident du travail        |                      |                  |               | Donn     | ées conventionnelles,Pénibilité |
|       |           |            |               |                   | Accident de trajet         |                      |                  | (             | 1 En de  | contrat                         |
|       |           |            |               |                   | Matemité                   |                      |                  |               | Arrêt    | da tesual                       |
| Tota  | al :      |            |               |                   | Patemité et accueil de l'e | nfant                |                  |               | Aller    |                                 |
| Bru   | ıt        |            |               | ų                 | tps part thérapeutique no  | n subrogé, risque m  | aladie           |               | Regu     | ansations des cotisations       |
| Net   | tà pav    | er avant i | mpos          | sition            | tps part thérapeutique no  | n subrogé, Acc. traj | et               |               | Liste de | s bulletins générés             |
|       |           |            |               |                   | tps part thérapeutique no  | n subrogé, Mal. prof | essi             |               |          |                                 |
| 01    | NOU       | VEAU       |               |                   | tps part therapeutique no  | n subroge, Acc. trav | /ail             |               |          | Quitter                         |
|       |           |            |               |                   | ups part therapeutique su  | brogé, Acc. trajet   |                  |               | *****    |                                 |
|       |           |            |               |                   | tos part thérapeutique su  | progé, Mal. professi |                  |               |          |                                 |
|       |           |            |               |                   | tps part thérapeutique su  | progé, risque maladi | e                |               |          |                                 |
|       |           |            |               |                   | Deuil d'enfant             |                      |                  |               |          |                                 |

| Arrêt de travail      | Reprise           | du travail       | IJ Sé      | curité Sociale   |                 | IJ Prévoyance       |  |  |
|-----------------------|-------------------|------------------|------------|------------------|-----------------|---------------------|--|--|
| Base pour la retenue  | 800.00            |                  | Horaire th | éorique mens     | uel à temps cor | mplet 154,0         |  |  |
| du au                 | Date de<br>retour | Motif            |            | Nombre<br>heures | Mt retenues     | Maintien<br>salaire |  |  |
| 01/06/2023 30/06/2023 | 01/07/2023        | tps part thérape | utique 🧹   | 91,00            | 1 063,60        | 0.00 ^              |  |  |
|                       |                   |                  |            |                  |                 |                     |  |  |
|                       |                   |                  |            |                  |                 |                     |  |  |
|                       |                   |                  |            | [                |                 | >                   |  |  |
| Total :               |                   |                  |            |                  | 1 063,60        | 0.00                |  |  |

#### Résultat sur le bulletin

| Éléments                                                                                  | Quantité ou<br>base | Montant               |                            |                 |
|-------------------------------------------------------------------------------------------|---------------------|-----------------------|----------------------------|-----------------|
| SALAIRE                                                                                   | 151.67              | 1 800.00              |                            |                 |
| Retenues pour tps part thérapeutique non du 01-06-23 au 30-06-23                          | 91.00               | -1 063.60             |                            |                 |
| SALAIRE BRUT                                                                              |                     | 736.40                |                            |                 |
| Optiontions of contributions posision                                                     | Dees                | Terry colorial        | Dert celerit               | Dest employeeur |
| Cotisations et contributions sociales                                                     | Base                | i aux salarial        | Part salarie               | Part employeur  |
| SANTE                                                                                     |                     |                       |                            |                 |
| Sécurité Sociale - Maladie Maternité Invalidité Décès                                     | 736.40              |                       |                            | 51.55           |
| Complémentaire Incapacité Invalidité Décès Tranche 1                                      | 736.40              | 1.20                  | 8.84                       | 8.84            |
| ACCIDENTS DU TRAVAIL - MALADIES PROFESSIONNELLES                                          | 736.40              |                       |                            | 9.50            |
| RETRAITE                                                                                  |                     |                       |                            |                 |
| Sécurité Sociale plafonnée                                                                | 736.40              | 6.90                  | 50.81                      | 62.96           |
| Sécurité Sociale déplafonnée                                                              | 736.40              | 0.40                  | 2.95                       | 13.99           |
| Complémentaire Tranche 1                                                                  | 736.40              | 4.92                  | 36.23                      | 54.42           |
| FAMILLE                                                                                   | 736.40              |                       |                            | 25.41           |
| ASSURANCE CHOMAGE                                                                         |                     |                       |                            |                 |
| Chômage                                                                                   | 736.40              |                       |                            | 30.92           |
| AUTRES CONTRIBUTIONS DUES PAR L'EMPLOYEUR                                                 |                     |                       |                            | 19.27           |
| CSG déductible de l'impôt sur le revenu                                                   | 732.35              | 6.80                  | 49.80                      |                 |
| CSG/CRDS non déductible de l'impôt sur le revenu                                          | 732.35              | 2.90                  | 21.24                      |                 |
| EXONERATIONS DE COTISATIONS                                                               |                     |                       |                            | -216.58         |
| TOTAL DES COTISATIONS ET CONTRIBUTIONS                                                    |                     |                       | 169.87                     | 60.28           |
| RETENUES ET REMBOURSEMENTS DIVERS                                                         |                     |                       |                            |                 |
| NET A PAYER AVANT IMPOT SUR LE REVENU                                                     |                     |                       |                            | 566.53          |
| Dont évolution de la rémunération liée à la suppression des cotisations salariales chômag | e et maladie        |                       |                            |                 |
|                                                                                           |                     | -                     |                            |                 |
| Impôt sur le revenu                                                                       | Base                | Taux pe<br>Taux non j | rsonnalisé<br>personnalisé | Montant         |
| Impôt sur le revenu prélevé à la source                                                   | 587.77              |                       | 0.00                       | 0.00            |
| Net payé en euros                                                                         |                     |                       |                            | 566.53          |
|                                                                                           |                     | Allègement de co      | otisations employeur       | 274.02          |
|                                                                                           |                     | Total yaraá par l     |                            | 706.69          |
|                                                                                           |                     | Total verse part      | employeur                  | 790.08          |

# <u>Prime partage de la valeur – Septembre</u> <u>2022</u>

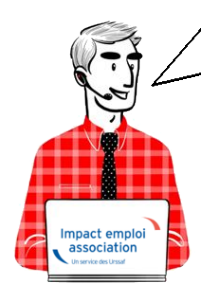

## Fiche Pratique – Bulletin de salaire : Prime partage de la valeur – Septembre 2022

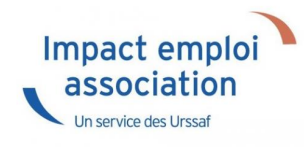

### ► <u>Contexte</u>

La loi n° 2022-1158 du 16 août 2022 portant sur les mesures d'urgence pour la protection du pouvoir d'achat met en place de nouvelles dispositions pour **la prime de partage de la valeur** (PPV) versée à compter du 1er juillet 2022.

Les modalités de sa mise en œuvre **sont largement inspirées de l'ancienne prime exceptionnelle de pouvoir d'achat (PEPA**). Mais le texte induit certaines nouveautés dont un régime social et fiscal sensiblement différent.

## Conditions d'exonération

Exonération applicable entre le 1er juillet 2022 et le 31 décembre 2023

#### • de cotisations sociales ;

:

 d'impôt sur le revenu (seulement pour les salariés gagnants moins de 3 fois le SMIC).

La rémunération de chaque salarié doit être comparée au **seuil correspondant à 3 fois le SMIC au cours des 12 mois précédent le versement de la prime**.

Si par exemple la prime est versée sur le mois de Septembre 2022, il conviendra de tenir compte de la rémunération versée sur la période du 1<sup>er</sup>

Septembre 2021 au 31 Aout 2022.

## Application dans le logiciel

La prime est enregistrée à partir de la « *Fiche du bulletin de salaire* », dans l'onglet « *Frais professionnels* » de la rubrique « *Zones complémentaires* » :

2 possibilités : « Prime PPV inf. à 3 SMIC » ou « Prime PPV sup ou égal à 3 SMIC »

| Impact Emploi -        | Bulletin de sa      | aire]                         |               |               |                |                  |          | ×                               |
|------------------------|---------------------|-------------------------------|---------------|---------------|----------------|------------------|----------|---------------------------------|
|                        |                     | ; , ; <u>; ;</u><br>; - · · · | ļ<br>Fa       | iche di       | u bulle        | tin de :         | sala     |                                 |
| Siret                  | F                   | aison so                      | ciale         |               |                |                  |          | Navigation 📃 🚺                  |
| NNI                    | ✓ S                 | alarié                        |               |               |                |                  |          | Général                         |
|                        | Pariada             | d'annala: [[                  | 01 (00 (2022) | . 20/00/202   | 22             |                  | <u>•</u> | Via le bulletin précédent       |
| Septembre 2            | 022 Penode          |                               | 01/09/2022 at | 30/09/202     | 2 3e           | Trimestre 2      | 2022     | 🙆 Modifier le bulletin en cours |
| Quotité                | 151,67              |                               |               |               |                |                  |          | Enregistrer                     |
| Salaire de base        | 2 000.00            |                               |               |               |                |                  |          | X Supprimer                     |
|                        |                     |                               |               |               |                |                  |          | Aperçu bulletin détaillé        |
|                        |                     | R                             | égul salaires |               | $\mathbf{X}$   |                  |          | 🔍 Aperçu bulletin simplifié     |
| Primes gratifications  | Ajustement sur le n | et                            | Chômage       | intégration F | P prévoyar res | s éléments reve  | nus bi   | Impression du bulletin          |
| Heures Supp            | Absences            | C                             | ongés payés   | Avantage      | en nature Fra  | ais professionne | els      | A partir du brut                |
|                        |                     |                               |               |               |                | Participation    | -        | A partir du net                 |
| Libellé                |                     | Nombre                        | Montant       | Soumis        | Non soumis     | patronale        | 1        | Retour à l'écran principal      |
| Prime PPV inf à 3 smic |                     | 1,00                          | 0.00          | 0,00          | 0,00           | 0,00             | ^        | Zones complémentaires           |
|                        |                     |                               |               |               |                |                  |          | Gestion congés payés            |
|                        |                     |                               |               |               |                |                  |          | Fin de contrat                  |
|                        |                     |                               |               |               |                |                  | ~        | Arrêt de travail                |
| Rent                   |                     |                               | Natio         | < normalized  |                |                  | >        | Régularisations des cotisations |
| Net à payer avan       | t imposition        | 1 561,67                      | Net à         | payer apr     | ès impositi    | on 15            | 27,67    | Liste des bulletins générés     |

# <u>Bulletins de paie: Saisie des contrats</u> <u>courts</u>

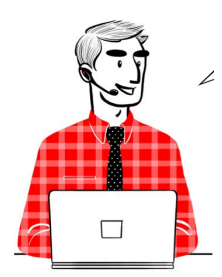

# Fiche pratique – Bulletin de paie: Saisie des contrats courts

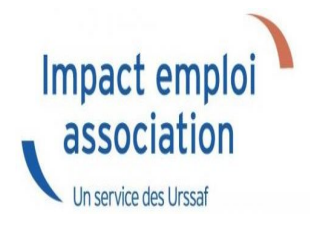

#### Sommaire :

- <u>Contexte</u>
- Procédure de saisie dans le logiciel

## Contexte

Nous tenons à vous rappeler la procédure de saisie **des contrats courts**, tels que les CDD saisonniers où accroissement temporaire d'activité d'une durée inférieure à 1 mois. Il est important dans ce cas que la saisie au niveau du contrat du salarié soit cohérente.

En effet une saisie erronée peut entraîner **des anomalies déclaratives**. Ces dernières peuvent notamment avoir un **impact sur l'attribution des droits à la retraite complémentaire des salariés concernés et sur le montant des cotisations à recouvrer**.

## Procédure de saisie dans le logiciel

#### <u>Cas temps plein</u> :

Voici un exemple afin d'illustrer la procédure de saisie d'un contrat à durée déterminée qui débuterait par exemple le 05/02/2024 et se terminerait le 09/02/2024, dont le temps de travail est un temps plein :

| Impact Emploi - [Gestion des contrats]                    |                                                          | ×                             |
|-----------------------------------------------------------|----------------------------------------------------------|-------------------------------|
| Informations sur la période                               |                                                          | Informations contrat          |
| - Date début : 05/02/2024 Embauche                        |                                                          | Age requis :                  |
| - Date fin : 09/02/2024 Fin de contrat de travail         | ~                                                        | 🗸 âge minimum : sans          |
| Caractéristiques du contrat                               | Temps                                                    | 🗸 âge maximum : sans          |
| - Début Contrat : 05/02/2024                              | Unité de menure :                                        | horaires du contrat requis :  |
| - Debut Contrat . 05/02/2024                              |                                                          | horaire minimum : 1           |
| - Type contrat : sans exo                                 | - Quotite de travail l'entreprise : 35,00                | ✓ horaire maximum : 169       |
| Salaire réel                                              | - Quotité de travail du contrat : 35,00                  | Durée d'exonération requise : |
| · •                                                       | - Mod. exercice : Temps plein 🔽 0,00 %                   | Pas d'exonération choisie     |
| - Nature contrat : CDD 🗸                                  | Informations complementaires                             |                               |
| - Fin cont. prév. : 09/02/2024                            | - Libellé emploi : AGENT ADMINISTRATIF 🗸                 | Durée du contrat requise :    |
| - Motif CDD : Accroissement temporaire d'activité (articl | - Statut catégoriel : Non Cadre 🗸                        | sans                          |
| Exoneration                                               | - Fonctionnaire : Non Fonctionnaire 🗸                    |                               |
| - Nature : Aucune                                         | - Retraite : Non Retraité 🗸 🗸                            |                               |
|                                                           | - Détaché/Expat : Non concerné                           |                               |
| Période d'essai                                           | - Lieu de travail :                                      |                               |
| - Date début : - Date fin :                               | Options                                                  |                               |
| - Régime Alsace / Moselle :                               | - Calcul automatique du plafond :                        |                               |
| Paramétrage du taux AT (au 02/02/2024)                    | I axe sur les salaires :     Formation Professionnelle : |                               |
| - Risque AT : 926CG Taux : 1,10                           | Taxe Spécifique CFP :     Retenue fiscale à la source :  | Historique des messages       |
| NOUVEAU                                                   |                                                          | Enregistrer Annuler           |

# Il faut donc saisir la même quotité chez l'employeur et chez le salarié et saisir la modalité à temps plein.

#### <u>Cas temps partiel :</u>

Voici un exemple afin d'illustrer la procédure de saisie d'un contrat à durée déterminée qui débuterait par exemple le 05/02/2024 et se terminerait le 09/02/2024, dont le temps de travail est un temps partiel :

| Impact Emploi - [Gestion des contrats]                     |                                                         | ×                             |
|------------------------------------------------------------|---------------------------------------------------------|-------------------------------|
| Informations sur la période                                |                                                         | Informations contrat          |
| - Date début : 05/02/2024 Embauche                         |                                                         | <u>Aqe requis :</u>           |
| - Date fin : 09/02/2024 Fin de contrat de travail          | ×                                                       | 🗸 âge minimum : sans          |
| Caractéristiques du contrat                                | Temps                                                   | 🗸 âge maximum : sans          |
| - Début Contrat : 05/02/2024                               | - Unité de mesure : Heure 🗸                             | horaires du contrat requis :  |
| - Type contrat : sans exo                                  | - Quotité de travail l'entreprise : 35,00               | horaire minimum : 1           |
| Salaire réel                                               | - Quotité de travail du contrat : 17,50                 | horaire maximum : 169         |
| ·                                                          | - Mod. exercice : Temps partiel 50.00 %                 | Durée d'exonération requise : |
| - Nature contrat : CDD 🗸                                   | Informations complémentaires                            | Pas d'exonération choisie     |
| - Fin cont. prév. : 09/02/2024                             | - Libellé emploi : AGENT ADMINISTRATIF                  | Duría du contrat esprino i    |
| - Motif CDD : Accroissement temporaire d'activité (article | - Statut catégoriel : Non Cadre                         | Duree ou contrat requise :    |
| Exoneration                                                | - Fonctionnaire : Non Fonctionnaire                     | 50115                         |
| - Nature : Aucune                                          | - Retraite : Non Retraité                               |                               |
|                                                            | - Détaché/Expat : Non concerné 🗸 🗸                      |                               |
| Période d'essai                                            | - Lieu de travail :                                     |                               |
| - Date début : - Date fin :                                | Options                                                 |                               |
| - Régime Alsace / Moselle :                                | - Calcul automatique du plafond :                       |                               |
| Paramétrage du taux AT (au 02/02/2024)                     | - Formation Professionnelle :                           |                               |
| - Risque AT : 926CG 🗸 🔽 - Taux : 1,10                      | Taxe Spécifique CFP :     Retenue fiscale à la source : | Historique des messages       |
| NOUVEAU                                                    |                                                         | Enregistrer                   |

#### <u>Méthode de calcul pour calculer le temps partiel :</u>

Au niveau de la quotité de travail de l'entreprise, il convient de calculer le nombre d'heure selon la formule : 7 x nbre de jours ouvrés.

Au niveau de la quotité de travail du contrat, il convient de saisir le nombre d'heure inscrites au contrat.

Exemple pour ce cas :

Contrat du 05/02/2024 au 09/02/2024 / 3.5 heures par jour / 5 jours travaillés / 5 jours ouvrés - Nombre d'heures travaillées sur la période d'emploi = 17.50 heures - Nombre de jours ouvrés de la période d'emploi que multiplie 7 (soit 5 jours x 7) = 35

 $(17.50/35) \times 100 = 50 \%$ 

# Prime Exceptionnelle pour le Pouvoir <u>d'Achat (PEPA) – 2021</u>

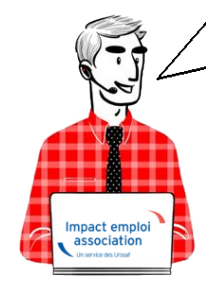

Fiche Pratique – Bulletin de salaire : Prime Exceptionnelle pour le Pouvoir d'Achat (PEPA) – 2021

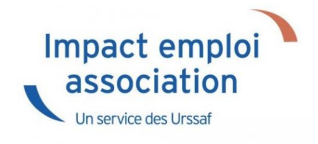

## ► <u>Contexte</u>

L'article 4 de la <u>loi de finances rectificative (LFR) pour 2021</u> du 20 juillet 2021 reconduit de la **Prime Exceptionnelle de Pouvoir d'Achat** introduite par la loi n°2018-1213 du 24 décembre 2018. La prime PEPA 2021 est **ouverte à tous les salariés, quel que soit leur emploi ou leur secteur d'activité**.

Le dispositif « PEPA 2021 » est similaire au dispositif de 2020.

Retrouvez l'information complète sur le dispositif **ICI**.

### Conditions d'exonération

- d'impôt sur le revenu ;
- des taxes et et participations sur les salaires et de charges sociales (cotisations sociales et patronales, CSG/CRDS, AGIRC-ARRCO, assurance chômage...).

Conditions d'éligibilité :

Pour **bénéficier de l'exonération de cotisations et d'impôt sur le revenu**, la **prime doit satisfaire aux conditions suivantes** :

- Bénéficier aux seuls salariés dont la rémunération annuelle est inférieure à 3 SMIC. (La rémunération inférieure à 3 fois le SMIC pour un an est calculée sur la base de la durée annuelle. Elle implique une proratisation du SMIC, comme par exemple pour les salariés à temps partiel.) ;
- Etre versée entre 1<sup>er</sup> juin 2021 au 31 mars 2022 ;
- Ne pas se substituer aux augmentations et primes prévues par les accords de branche ou d'entreprise, ou les usages de l'employeur ;
- Bénéficier aux salariés liés par un contrat de travail à la date de versement de cette prime ou à la date de dépôt de l'accord d'entreprise ou de groupe ou à la date de signature d'un accord unilatérale de l'employeur ;
- Possibilité de moduler son montant selon les bénéficiaires en fonction de, soit : la rémunération, le niveau de qualification ou de classification, la durée effective pendant l'année écoulée, la durée de travail prévue au contrat ou les conditions de travail liées à l'épidémie de Covid-19.

Les employeurs d'entreprises de moins de 50 salariés peuvent bénéficier de l'exonération dans la limite de 2 000 € sans mettre en place un accord d'intéressement.

### Application dans le logiciel

La prime est enregistrée à partir de la « *Fiche du bulletin de salaire* », dans l'onglet « *Frais professionnels* » de la rubrique « *Zones complémentaires* » :

| Impact Emploi         | - [Bulletin de :<br>_ | salaire]                               |                 |            |                |                  |       |             | ×                             |
|-----------------------|-----------------------|----------------------------------------|-----------------|------------|----------------|------------------|-------|-------------|-------------------------------|
| ئىز <u>ى</u>          | ب.<br>کندندم          | ,,,,,,,,,,,,,,,,,,,,,,,,,,,,,,,,,,,,,, | F               | iche d     | u bulle        | tin de s         | sala  | aire        |                               |
| Siret                 |                       | Raison soc                             | iale            |            |                |                  |       | Navigatio   | on                            |
| NNI                   | -                     | Salarié                                |                 |            |                |                  |       |             | Général                       |
|                       |                       |                                        |                 |            |                |                  | •     | 1 V         | la le bulletin précédent      |
| Mars 2020             | ) Period              | de d'emploi 0                          | 1/03/2020 au    | a 31/03/20 | 20 1e          | r trimestre 2    | 020   | 🔒 E         | Employeur/Salarié             |
| 0                     | 151.07                |                                        |                 |            |                |                  |       |             | Modifier le bulletin en cours |
| Quotite               | 101,67                |                                        |                 |            |                |                  |       | <b>4</b>    | Enregistrer                   |
| Salaire de base       | 0,00                  |                                        |                 |            |                |                  |       | <b>X</b> 3  | Supprimer                     |
|                       |                       |                                        |                 |            | ×              |                  |       | <u>\</u>    | Aperçu bulletin détaillé      |
| Autres é              | léments revenus br    | nuts                                   |                 |            | Régul valaires |                  |       | Θ, /        | Aperçu bulletin simplifié     |
| Primes gratifications | Aiustement sur l      | e net Réq                              | ul. cotisations | Chô        | mage in        | téoration PP pré | vovar | - 🔁 I       | mpression du bulletin         |
| Heures Supp           | Absences              | Co                                     | ngés payés      | Avantage   | e en nature    | ais professionne | s     | <b>()</b>   | A partir du brut              |
|                       |                       |                                        |                 |            |                | 0.0.0            |       | 0           | A partir du net               |
| Libellé               |                       | Nombre                                 | Montant         | Soumis     | Non soumis     | patronale        | 1     | Retour      | à l'écran principal           |
|                       |                       |                                        |                 |            |                |                  | ~     | Zones c     | omplémentaires                |
|                       |                       |                                        |                 |            |                |                  |       | Gestion     | congés payés                  |
|                       |                       |                                        |                 |            |                |                  |       | Donnée      | s conventionnelles,Pénibilité |
|                       |                       |                                        |                 |            |                |                  | -     | Fin de c    | ontrat                        |
|                       |                       |                                        |                 | 1          |                |                  | ~     | Arrêt de    | travail                       |
| Brut                  |                       | 0.00                                   | Net in          | nnosable   |                | ,                | 0.00  | Liste des b | oulletins générés             |
|                       |                       |                                        |                 |            |                |                  |       |             |                               |

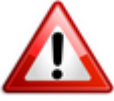

Pas de saisie rétroactive : La prime doit être saisie sur le mois de versement.

# <u>Bulletin de salaire : Déclaration de</u> <u>pénibilité</u>

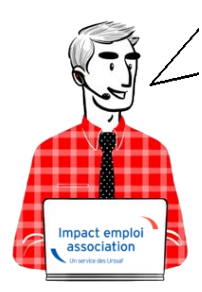

# Fiche Pratique – Bulletin de salaire : Déclaration de pénibilité

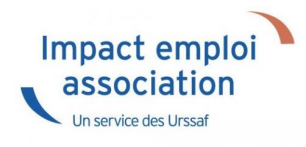

## ► <u>Contexte</u>

Lorsqu'un **salarié est exposé à des facteurs de pénibilité** au-delà de certains seuils, **l'employeur doit établir une déclaration** via la DSN.

La période d'exposition correspond à celle du contrat.

-> Retrouvez toutes les informations concernant le compte professionnel de prévention sur le portail de l'Urssaf.

## Procédure de déclaration des données de pénibilité sous Impact emploi

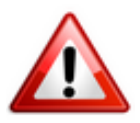

La déclaration des facteurs de pénibilité s'effectue au terme de l'année civile et <u>au plus tard au titre de la paie du mois de décembre, ou lors de la</u> <u>paie de fin de contrat pour les contrats qui s'achèvent au cours de l'année</u> <u>civile</u>.

- Au niveau de la fiche du bulletin de salaire du salarié, rendez-vous sur l'onglet « Données conventionnelles, Pénibilité » (1), puis dans la rubrique « Pénibilité » (2) ;
- Sélectionnez le type de facteur à l'aide de la liste déroulante (3) :

-> dans le champ « **Date de début** », il faut saisir le **ler jour du contrat**, ou le **ler jour de l'année civile si le contrat a débuté avant**.

-> dans le champ « **Date de fin** », il faut saisir **le jour de fin du contrat**, ou le **dernier jour de l'année civile**.

| Impact Emploi - [Bulletin de salaire]                                  | salai |                                      |
|------------------------------------------------------------------------|-------|--------------------------------------|
| Siret Raison sociale                                                   | - 1   | Navigation 📃 🚺                       |
| NNI Salarié                                                            |       | Général                              |
|                                                                        | •     | Via le bulletin précédent            |
| Décembre 2020 Periode d'emploi 01/12/2020 au 31/12/2020 4e trimestre 2 | 020   | 🗎 Employeur/Salarié                  |
| Quettá                                                                 |       | 🗎 Modifier le bulletin en cours      |
|                                                                        |       | Enregistrer                          |
| Salaire de base                                                        |       | X Supprimer                          |
| Différentiel sur salaire                                               |       | 🛕 Aperçu bulletin détaillé           |
| Despéss convertisonalles 2 Péphilté                                    |       | 🔍 Aperçu bulletin simplifié          |
| Don indea conversion indea                                             |       | Impression du bulletin               |
| Multi exposition                                                       |       | 🕕 A partir du brut                   |
| Facteur Catede début Date de fin Quantité Rémanération D               | et 🔂  | A partir du net                      |
|                                                                        | ^     | Retour à l'écran principal           |
| Activités exercées en milieu hyperbare                                 |       | Zones complémentaires                |
| I emperatures extremes<br>Bruit                                        | -     | Gestion congés payés                 |
| Travail de nuit                                                        |       | Données conventionnelles, Pénibilitè |
| Travail en équipes successives alternantes                             |       | Fin de contrat                       |
|                                                                        | ×     | Arrêt de travail                     |
| Brut 0,00 Net imposable                                                | 0,00  | Régularisations des cotisations      |
| Net à payer avant imposition 0,00 Net à payer après imposition         | 0,00  | Liste des bulletins générés          |
| NUVEAU                                                                 |       | Quitter                              |

## <u>Paramétrage des apprentis – CCN</u> <u>Animation</u>

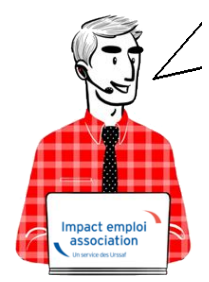

Fiche Pratique – Bulletin de salaire : Paramétrage des apprentis de la CCN Animation

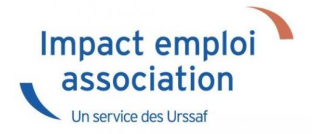

## ► <u>Contexte</u>

La part ouvrière Apprentis de la CCN Animation est exonérée à hauteur de 79% du SMIC (soit 1 350.36 € pour un temps plein-01/01/2023).

Toutefois, cette **exonération s'applique sur les taux retraite légaux**. La rémunération est par conséquent soumise à cotisations sur le **différentiel entre le taux légal et le taux appelé**.

A noter, la cotisation supplémentaire de 2.29 % ne suit pas la répartition 40%-60% (PO/PP).

Vous devez créer un contrat apprenti non cadre.

| Supprimer le c      | contrat Clôturer le contrat Nou                                                                                                    | uveau contrat Modifier le contrat                       |
|---------------------|----------------------------------------------------------------------------------------------------|---------------------------------------------------------|
| - Date de début :   | 01/01/2023 - Date de fin : 31/12/9999 - Régime :                                                                                                    |                                                         |
| - Statut contrat :  | Apprentis non cadre Animation répar 🗸 💿 Taux conve                                                                                                    | entionnels 🔘 Taux spécifiques                           |
| - Caisse de retrait |                                                                                                    |                                                         |
| AREGE RS            | STATUT                                                                                                    | Non cadre / Cadre :::                                   |
| (                   | Non cadre répartition PO-PP T1 40% 60%<br>Non cadre répartition PO-PP T1 50% 50%<br>Non cadre Taux Spécifiques<br>Non cadre répartition PO-PP T1 30% 70%<br>Apprentis non cadre Animation répartition 40% 60%<br>Cadre répartition PO-PP TA 50% 50%<br>Cadre répartition PO-PP TA 40% 60%<br>Cadre Taux Spécifiques<br>Cadre répartition PO-PP TA 30% 70% | Part ouvrière Part patronale<br>4,29 5,87<br>8,64 12,95 |
| MODIFICA            | Apprentis cadre Animation répartition 40% 60%                                                                                                    |                                                         |
|                     | Annuler Valider                                                                                                    |                                                         |

## ▶ <u>Résultat sur le bulletin</u>

|                                                                                                    |             |                    | Cotisatio    | ns salariales                         |                                              | Cotisations                    | patronales                     |
|----------------------------------------------------------------------------------------------------|-------------|--------------------|--------------|---------------------------------------|----------------------------------------------|--------------------------------|--------------------------------|
| Désignation                                                                                                    | NB d'heures | Bases              | Taux         | Montant                               | Bases                                        | Taux                           | Montant                        |
| Salaire<br>Salaire Brut                                                                                                    | 151.67      |                    |              | 1 709.32<br>1 709.32                  |                                              |                                |                                |
| Assurance Maladie<br>Contribution solidarité                                                                                                   |             | 358.96             | 0.00         | 0.00                                  | 1 709.32                                     | 7.00                           | 119.65                         |
| Assurance Vieillesse Plafonnée                                                                                                    |             | 358.96             | 6.90         | 24.77                                 | 1 709.32                                     | 8.55                           | 146.15                         |
| Assurance Vieillesse Totalité                                                                                                    |             | 358.96             | 0.40         | 1.44                                  | 1 700.02                                     | 0.45                           | 52.40                          |
| Allocations familiales<br>Accident du travail                                                                                                  |             |                    |              |                                       | 1 709.32                                     | 3.45<br>1.93                   | 58.97<br>32.99                 |
| Retraite complémentaire plafonné                                                                                                    |             | 358.96             | 4.29         | 15.40                                 | 1 709.32                                     | 5.87                           | 100.34                         |
| Régime Frais de santé<br>Chômage Totalité<br>Assedic FNGS<br>Contrib. Organisations syndicales<br>Détail Dasc CSG/CRDS                         |             | 3 666.00<br>358.96 | 0.470        | 17.23<br>0.00                         | 3 666.00<br>1 709.32<br>1 709.32<br>1 709.32 | 0.470<br>4.05<br>0.15<br>0.016 | 17.23<br>69.23<br>2.56<br>0.27 |
| CSG et CRDS<br>CSG déductible fiscalement                                                                                                    |             | 0.00<br>0.00       | 2.90<br>6.80 | 0.00<br>0.00                          |                                              |                                |                                |
| Réduction générale des cotisations<br>Total des retenues<br>NET I MPOSABLE<br>NET A PAYER AVANT IMPOSITION<br>Montant de l'impôt sur le revenu |             | 0.00               | 0.00         | 61.93<br>1 664.62<br>1 647.39<br>0.00 |                                              |                                | -545.44<br>63.32               |

## <u>COVID-19 – Prime Exceptionnelle pour</u> <u>le Pouvoir d'Achat (PEPA)</u>

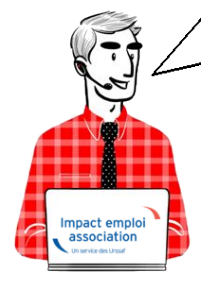

Fiche Pratique – Bulletin de salaire : COVID-19 – Prime Exceptionnelle pour le Pouvoir d'Achat (PEPA)

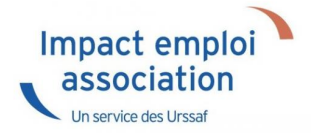

## ► <u>Contexte</u>

L'article 7 du <u>projet de loi de financement de la sécurité sociale pour 2020</u> reconduit en 2020 la **Prime Exceptionnelle de Pouvoir d'Achat** introduite par la loi n°2018-1213 du 24 décembre 2018.

Dans le cadre des mesures d'urgences liées au COVID-19, plusieurs modifications ont été apportées au régime de la prime dite « PEPA ».

Retrouvez l'information complète sur le dispositif **ICI**.

## Conditions d'exonération

-> Le montant de la prime exceptionnelle versée est exonéré, dans la limite de 1 000 € (jusqu'à 2 000 € sous conditions supplémentaires) :

- d'impôt sur le revenu ;
- des taxes et et participations sur les salaires et de charges sociales (cotisations sociales et patronales, CSG/CRDS, AGIRC-ARRCO, assurance chômage...).

Pour **bénéficier de l'exonération de cotisations et d'impôt sur le revenu**, la **prime doit satisfaire aux conditions suivantes** :

- elle doit bénéficier aux seuls salariés dont la rémunération annuelle est inférieure à 3 SMIC (La rémunération inférieure à 3 fois le SMIC pour un an sur la base de la durée annuelle implique une proratisation du SMIC, notamment pour les salariés à temps partiel) ;
- elle doit être versée entre le 28 décembre et le 31 décembre 2020 (prolongation) ;
- elle ne doit pas se substituer aux augmentations et primes prévues par les accords de branche ou d'entreprise, ou les usages de l'employeur ;
- elle bénéficie aux salariés liés par un contrat de travail au 31 décembre 2019, ou à la date de versement si celle-ci est antérieure ;
- son montant peut être modulé selon les bénéficiaires en fonction de critères tels que la rémunération, le niveau de classification, la durée effective pendant l'année 2019, la durée de travail prévue au contrat ou les conditions de travail liées à l'épidémie de Covid-19.

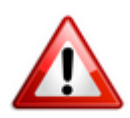

La limite d'exonération d'impôts et de cotisations est <u>élevée à 2 000 € si :</u>

-> <u>l'association justifie de l'existence ou la mise en place d'un accord</u> <u>d'intéressement</u> à la date de versement de la prime.

<u>OU si</u> :

--> L'association est reconnue d'utilité publique ou d'intérêt général (au sens de des articles 200 et 238 bis du code général des impôts)

Les associations reconnues d'utilité publique ou d'intérêt général pourront donc <u>également bénéficier de l'exonération à hauteur de 2 000 €, même si</u> <u>elles ne mettent pas en œuvre un accord d'intéressement</u>.

Pour information, des aides à la rédaction d'accords d'intéressement sont mises à disposition des associations souhaitant tout de même mettre en place un accord d'intéressement. Pour y accéder, c'est <u>ICI</u>.

<u>IMPORTANT</u> ! En cas de contrôle, l'association doit être en mesure de justifier sa qualité d'intérêt général ou d'utilité publique.

Pour vous aider à définir le montant maximal de la prime éligible aux exonérations, nous vous proposons l'arbre décisionnel suivant :

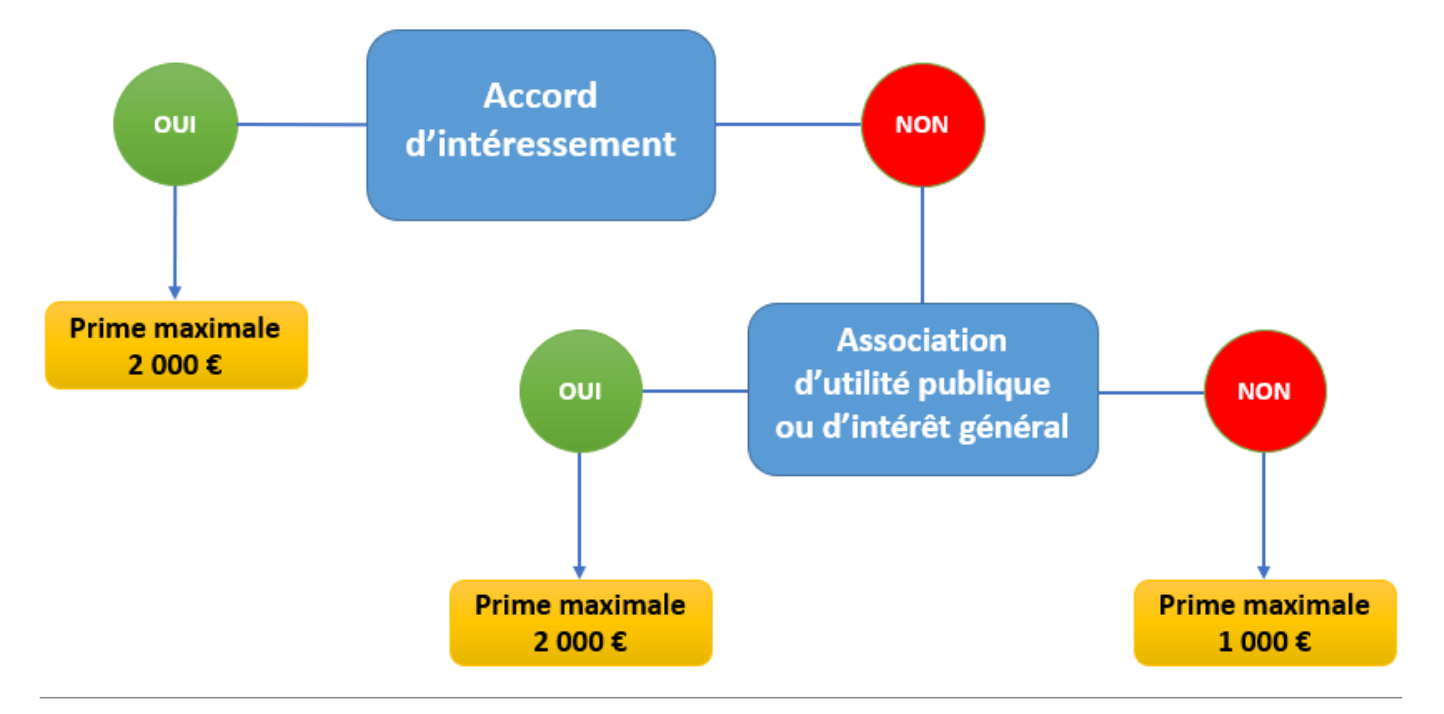

## Application dans le logiciel

C'est à partir de la « *Fiche du bulletin de salaire* » que la prime est enregistrée, dans l'onglet « *Frais professionnels* » de la rubrique « *Zones* 

#### complémentaires » :

| Impact Emploi -       | Bulletin de salai      | re]              |               |                 |                   |       | ×                                   |
|-----------------------|------------------------|------------------|---------------|-----------------|-------------------|-------|-------------------------------------|
|                       | ;<br>نک <u>ز د</u> ـ ـ | لغزر             | Fiche d       | u bulle         | tin de s          | a la  |                                     |
| Siret                 | Rai                    | son sociale      |               |                 |                   |       | Navigation 📃 🚺                      |
| NNI                   | Sal                    | arié             |               |                 |                   |       | Général                             |
|                       |                        |                  |               |                 |                   | •     | Via le bulletin précédent           |
| Mars 2020             | Periode d'e            | mploi 01/03/2020 | au 31/03/20   | 20 1e           | r trimestre 20    | 020   | 🔒 Employeur/Salarié                 |
| Quetté                | 151.67                 |                  |               |                 |                   |       | 🗎 Modifier le bulletin en cours     |
| Quotite               | 151,67                 |                  |               |                 |                   |       | Enregistrer                         |
| Salaire de base       | 0.00                   |                  |               |                 |                   |       | X Supprimer                         |
|                       |                        |                  |               | ×               |                   |       | 🛕 Aperçu bulletin détaillé          |
| Autres él             | éments revenus bruts   |                  | I             | Régul. salaires |                   |       | 🔍 Aperçu bulletin simplifié         |
| Primes gratifications | Ajustement sur le net  | Régul. cotisatio | ns Chô        | mage in         | tégration PP pré  | voyar | Impression du bulletin              |
| Heures Supp           | Absences               | Congés payés     | Avantage      | en nature       | ais professionnel | s     | 🕦 A partir du brut                  |
|                       |                        |                  |               |                 | Participation     |       | A partir du net                     |
| Libellé               | N                      | ombre Montant    | Soumis        | Non soumis      | patronale         | 1     | Retour à l'écran principal          |
|                       |                        |                  |               |                 |                   | ^     | Zones complémentaires               |
|                       |                        |                  |               |                 |                   | -     | Gestion congés payés                |
|                       |                        |                  |               |                 |                   | -     | Données conventionnelles,Pénibilité |
|                       |                        |                  |               |                 |                   |       | Fin de contrat                      |
|                       | 1 1                    | I                | <             | 1               |                   | , Ť   | Arret de travail                    |
| Brut                  |                        | 0,00 Ne          | t imposable   |                 |                   | 0,00  | Liste des bulletins générés         |
| Net à payer avan      | t imposition           | 0,00 Ne          | t à payer apr | ès impositi     | on                | 0,00  | Historique des messages             |

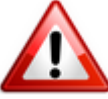

Pas de saisie rétroactive : La prime doit être saisie sur le mois de versement.

## <u>COVID-19 – Arrêt de travail</u>

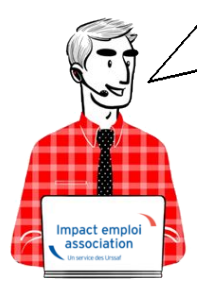

# Fiche Pratique – Bulletin de salaire : Arrêt de travail

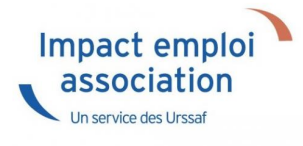

## ► <u>Contexte</u>

Dans le cadre de la crise sanitaire du Covid-19, un dispositif spécifique d'indemnisation des arrêts de travail dérogatoires a été mis en place pour les parents contraints de garder leur enfant, les personnes présentant un risque de développer une forme sévère de la maladie ou les personnes cohabitant avec ces personnes.

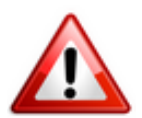

<u>Soyez vigilants</u> : Afin d'adapter les mesures en fonction de la crise sanitaire, le cadre législatif est en constante évolution. Nous vous invitons donc à <u>consulter régulièrement les informations officielles</u> mises à disposition par le gouvernement à partir des liens ci-dessous :

- <u>Site du gouvernement : Info-coronavirus</u>
- <u>Site de l'Assurance Maladie : Ameli.fr</u>
- Information Net-entreprises sur les arrêts de travail
- Foire aux question du Ministère du Travail, de l'Emploi et de l'Insertion

Retrouvez si besoin <u>la fiche pratique Activité partielle</u> ainsi que le module <u>« Régularisation de bulletin – Activité partielle »</u> sous Impact emploi.

### Dispositions hors COVID

En cas d'arrêt de travail pour maladie du salarié, l'employeur a des obligations :

• Au début de l'arrêt de travail ;

- En cas d'arrêt prolongé au-delà de 6 mois ;
- Au retour du salarié.

```
L'employeur déclare l'arrêt de travail sur le téléservice « <u>declare.ameli.fr</u> ».
```

Cette déclaration **ne déclenche pas une indemnisation automatique des salariés concernés**.

Le paiement des indemnités journalières dérogatoires est soumis à l'envoi d'une attestation de salaire « Maladie », via une saisie en ligne sur netentreprises.fr.

Les conditions de subrogations étaient inchangées.

#### Application dans le logiciel

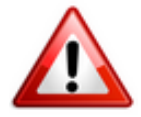

La crise sanitaire ne modifie pas les modalités de saisie dans Impact emploi.

L'arrêt de travail dérogatoire est considéré comme un « *Arrêt Maladie* <= à 60 jours »

Ce paragraphe détaille la procédure d'enregistrement de l'arrêt de travail dans différentes situations, selon les directives à appliquer jusqu'au ler mai 2020 :

- Cas n°1 : arrêt au cours d'un même mois
- Cas n°2 : arrêt sur 2 mois

#### Cas n°1 : Arrêt au cours d'un même mois

Dans notre exemple, le salarié est en arrêt du **16/03 au 31/03 avec une date de retour au 01/04** :

- Accédez à la « Fiche du bulletin de salaire« du salarié concerné à partir de l'onglet « Actions mensuelles/trimestrielles » / « Gestion des bulletins » / « Bulletins paye » ;
- Dans l'onglet « Arrêt de travail » (1), rubrique « Arrêt de travail »(2), renseignez la période d'absence (3), ainsi que la date de retour (4) ( = 1<sup>er</sup> jour du mois suivant et non la date de reprise effective) de l'arrêt;
- Puis sélectionnez le motif « *Maladie* » (5) dans la liste déroulante :

| ,,                                    |                      | بر بر بر بر<br>ا    | Ficho du l                 |                |                                        |           |                              |
|---------------------------------------|----------------------|---------------------|----------------------------|----------------|----------------------------------------|-----------|------------------------------|
| Siret                                 |                      | Raison sociale      |                            | ungu           | II UC 3AI                              | Navigat   | ion                          |
| NNI                                   | ~                    | Salarié             |                            |                |                                        |           | Général                      |
|                                       |                      | 1 L 01 00 00        | 220 21 (22 (22 )           |                |                                        |           | Via le bulletin précédent    |
| Mars 2                                | 2020 Period          | a emploi 01/03/20   | 31/03/2020 au              | 1er tr         | imestre 2020                           |           | Employeur/Salarié            |
| Quotité                               | 151,67               |                     |                            |                |                                        |           | Modifier le bulletin en cour |
| Calaire de base                       | 0.00                 |                     |                            |                |                                        |           | Enregistrer                  |
| Salaire de base                       | 0.00                 |                     |                            |                |                                        | <u>×</u>  | Supprimer                    |
| n                                     |                      |                     |                            |                |                                        | 4         | Aperçu bulletin détaillé     |
| Arrêt de travail                      | Repris               | e du travail        | U Sécurité Sociale         | IJ P           | révovance                              | O,        | Aperçu bulletin simplifié    |
|                                       |                      |                     |                            |                |                                        |           | Impression du bulletin       |
| Base pour la reten                    | ue 0.00 🗯            | H                   | oraire théorique mensuel à | temps comple   | et 161,00                              | 0         | A partir du brut             |
| du                                    | au Date de           | Motif               | Libelé                     | Nombre         | Mt retenue                             | 0         | A partir du net              |
| 16/03/2020                            | 1/03/2020 101/04/202 |                     |                            | heures<br>0.00 | 0.0                                    | Retou     | r à l'écran principal        |
|                                       | 1/03/2020 01/04/202  | Maladie             | <u> </u>                   | 0,00           |                                        | Zones     | complémentaires              |
|                                       |                      | Accident du travail |                            |                |                                        | Gestion   | n congés payés               |
|                                       |                      | Adoption            |                            |                |                                        | Donné     | es conventionnelles,Pénibil  |
|                                       |                      | Mi-temps thérapeut  | iq. 🗸 🧹                    | l.             | > ×                                    | Fin de    | contrat                      |
| Total :                               |                      | Paternité et accuei |                            |                | 0.00                                   | Arrêt d   | e travail                    |
| ************************************* |                      |                     |                            |                | ararararararararararararararararararar | 1         | he Heller and a lada         |
| Brut                                  |                      | 0.00                | Net imnosable              |                | 0.00                                   | Liste des | bulletins generes            |

- Allez ensuite dans la rubrique « IJ Sécurité Sociale » (1) renseigner la période d'absence (2) ;
- puis sélectionnez « *Maladie* » (3) en motif de l'arrêt :

| لنرين جي المنظرين المستريني المستريني المستريني المستريني المستريني المستريني المستريني المستريني المستريني ال<br>Fiche du bulletin de sa                                                                                                    | alaire'                                                                                                    |
|----------------------------------------------------------------------------------------------------|----------------------------------------------------------------------------------------------------|
| Siret Raison sociale                                                                                                    | Navigation                                                                                                    |
| NNI Salarié                                                                                                    | Général                                                                                                    |
|                                                                                                    | Via le bulletin précédent                                                                                                    |
| Mars 2020 Periode d'emploi 01/03/2020 au 31/03/2020 1er trimestre 202                                                                                                    | 0 Employeur/Salarié                                                                                                    |
| 0                                                                                                    | Modifier le bulletin en cours                                                                                                    |
| Guotre 151,67                                                                                                    | Enregistrer                                                                                                    |
| Salaire de base 0.00                                                                                                    | Supprimer                                                                                                    |
|                                                                                                    | Aperçu bulletin détaillé                                                                                                    |
| <u> </u>                                                                                                    |                                                                                                    |
| (1)                                                                                                    | — 🔍 Aperçu bulletin simplifié                                                                                                    |
| Arrêt de travail Reprise du travail U Sécurité Sociale IJ Prévoyance                                                                                                    | Aperçu bulletin simplifié                                                                                                    |
| Arrêt de travail     Reprise du travail     IJ Sécurité Sociale     IJ Prévoyance       2) Arrêt du     Arrêt au     3 TMotf d'arrêt     Date Début     Date Fin     Type                                                                                                    | Aperçu bulletin simplifié     Impression du bulletin     A partir du brut                                                                                                    |
| Arrêt de travail     Reprise du travail     IJ Sécurité Sociale     IJ Prévoyance       2)     Arrêt du     Arrêt au     3 T Motf d'arrêt     Date Début     Date Fin     Type       16/03/2020     31/03/2020     Maladie     Maladie     Maladie     Maladie                                                                                                    | Aperçu bulletin simplifié     Aperçu bulletin simplifié     Minoression du bulletin     A partir du brut     A partir du net                                                                                                    |
| Arrêt de travail     Reprise du travail     IJ Sécurité Sociale     IJ Prévoyance       2     Arrêt du     Arrêt au     3 ▼ Motf d'arrêt     Date Début     Date Fin     ▼ Type       16/03/2020     31/03/2020     Maladie     Maladie     Accident de trajet                                                                                                    | Aperçu bulletin simplifié     Moression du bulletin     A partir du brut     A partir du net     Retour à l'écran principal                                                                                                    |
| Arrêt de travail     Reprise du travail     IJ Sécurité Sociale     IJ Prévoyance       2     Arrêt du     Arrêt au     3 ▼ Motf d'arrêt     Date Début     Date Fin     ▼ Type       16/03/2020     31/03/2020     Maladie     Accident de trajet     Accident de trajet     Accident de travail ou de service                                                                                                    | Aperçu bulletin simplifié     Aperçu bulletin simplifié     Impression du bulletin     A partir du brut     A partir du net     Retour à l'écran principal     Zones comolémentaires                                                                                                    |
| Arrêt de travail     Reprise du travail     IJ Sécurité Sociale     IJ Prévoyance       2     Arrêt du     Arrêt au     Type       16/03/2020     31/03/2020     Maladie       Accident de trajet     Accident de trajet       Accident de travail ou de service     Adoption       Maladie professionnelle     Maladie                                                                                                    | Aperçu bulletin simplifié     Impression du bulletin     A partir du brut     A partir du net     Retour à l'écran principal     Zones complémentaires     Gestion conpés payés                                                                                                    |
| Arrêt de travail     Reprise du travail     IJ Sécurité Sociale     IJ Prévoyance       2     Arrêt du     Arrêt au     3 T Motf d'arrêt     Date Début     Date Fin     Type       16/03/2020     31/03/2020     Maladie     Accident de trajet     Accident de trajet     Accident de travail ou de service       Adoption     Maladie professionnelle     Matemité     >                                                                                                    | Aperçu bulletin simplifié     Aperçu bulletin simplifié     Impression du bulletin     A partir du but     A partir du net     Retour à l'écran principal     Zones complémentaires     Gestion congés payés     Données conventionnelles. Pénibli                                                                        |
| Arrêt de travail     Reprise du travail     IJ Sécurité Sociale     IJ Prévoyance       2     Arrêt du     Arrêt au     Image: Constraint of the second second s | Aperçu bulletin simplifié     Aperçu bulletin simplifié     Impression du bulletin     A partir du brut     A partir du net     Retour à l'écran principal     Zones complémentaires     Gestion congés payés     Données conventionnelles,Pénibilit     Fin de contrat                                                   |
| Arrêt de travail       Reprise du travail       IJ Sécurité Sociale       IJ Prévoyance         2       Arrêt du       Arrêt au       Type       Type         16/03/2020       31/03/2020       Maladie       Type         Accident de trajet       Accident de trajet       Accident de trajet         Accident de travail ou de service       Adoption       Maladie         Malacie       Accident de trajet       Accident de trajet         Accident de travail ou de service       Adoption       Malacie professionnelle         Matemité       Patemité et accueil de l'enfant       Temps partiel thérapeutique         Reconstituer les bruts des IJ       Reconstituer les bruts des IJ                                                                                                    | Aperçu bulletin simplifié     Impression du bulletin     A partir du but     A partir du net     Retour à l'écran principal     Zones complémentaires     Gestion congés payés     Données conventionnelles,Pénibilit     Fin de contrat     Arrêt de travail                                                             |
| Arrêt de travail       Reprise du travail       IJ Sécurité Sociale       IJ Prévoyance         2       Arrêt du       Arrêt au       Type       Type         16/03/2020       31/03/2020       Maladie       Accident de trajet         Accident de travail ou de service       Accident de travail ou de service       Adoption         Maladie professionnelle       Matemité       >         Patemité et accueil de l'enfant       Temps partiel thérapeutique       Reconstituer les bruts des IJ                                                                                                    | Aperçu bulletin simplifié     Aperçu bulletin simplifié     Impression du bulletin     A partir du but     A partir du net     Retour à l'écran principal     Zones complémentaires     Gestion congés payés     Données conventionnelles.Pénibilt     Fin de contrat     Arrêt de travail     Uste des bulletins générés |

• Sélectionnez enfin le type « IJSS Maladie imposable (<= 60 jours) » :

| Impact Emploi - [Be  | ulletin de salaire]                           |             |                           |                           |           | ×                                   |
|----------------------|-----------------------------------------------|-------------|---------------------------|---------------------------|-----------|-------------------------------------|
| م مراجع              | م زمر <del>بر ز</del><br>سرا کرز ز <u>م</u> ر | j.<br>D     | Fiche du l                | bulletin de               | sala      |                                     |
| Siret                | Raisor                                        | n sociale   |                           |                           |           | Navigation                          |
| NNI                  | Salarié                                       | 4           |                           |                           |           | Général                             |
|                      |                                               |             | -                         |                           | -0        | Via le bulletin précédent           |
| Mars 2020            | Periode d'empl                                | oi 01/03/20 | 020 au 31/03/2020         | 1er trimestre             | 2020      | Employeur/Salarié                   |
| 0                    | 151.67                                        |             |                           |                           |           | Modifier le bulletin en cours       |
| Quotite              | 151,67                                        |             |                           |                           |           | Enregistrer                         |
| Salaire de base      | 0.00                                          |             |                           |                           |           | X Supprimer                         |
|                      |                                               |             |                           |                           |           | 🛕 Aperçu bulletin détaillé          |
| Anît de traval       | Panina dutra                                  |             | lán stá Soniala           |                           |           | 🔍 Aperçu bulletin simplifié         |
| Arrec de travail     | Reprise du tra                                | vai io s    | ecuite Sociale            | is Prevoyance             | ,         | impression du bulletin              |
| Arrêt du Arrêt au    | ▼Motif d'arrrêt                               |             | ▼Туре                     | Montant I                 | J Ne 🔂    | A partir du brut                    |
| 16/03/2020 31/03/20  | 20 Maladie                                    | USS Malar   | tie imposable (<= 60 ioun | )                         | <u></u> ^ | A partir du net                     |
|                      |                                               | USS Malad   | lie non imposable ( > 60) | ours)                     |           | Retour à l'écran principal          |
|                      |                                               |             |                           |                           |           | Zones complémentaires               |
|                      |                                               |             |                           |                           | ~         | Gestion congés payés                |
|                      |                                               | <           |                           |                           | >         | Données conventionnelles,Pénibilité |
|                      |                                               |             | Reco                      | nstituer les bruts des IJ | 1         | Fin de contrat<br>Arrêt de travail  |
| Brut                 | C                                             | ,00         | Net imposable             |                           | 0,00      | Liste des bulletins générés         |
| Net à payer avant in | position (                                    | ,00         | Net à payer après         | imposition                | 0,00      | Historique des messages             |

#### Cas n°2 : Arrêt sur 2 mois

Dans ce second exemple, le salarié est en arrêt du 16/03 au 02/04 avec une date de retour au 03/04.

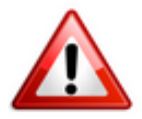

Vous devrez alors <u>saisir 2 arrêts</u> de travail (1 par mois) : - du 16/03 au 31/03 / date de retour = 01/04 - du 01/04 au 02/04 / date de retour = 03/04

• <u>Saisie du ler arrêt</u> : Absence du 16/03 au 31/03 – Date retour au 01/04 ( = 1<sup>er</sup> jour du mois suivant et non la date de reprise effective)

| Arrêt de travai | l          | Reprise           | du travail | IJ Sécurité Sociale |                    | IJ F             | IJ Prévoyance |  |
|-----------------|------------|-------------------|------------|---------------------|--------------------|------------------|---------------|--|
| Base pour la    | retenue    | 0.00 🧯            |            | Horaire t           | héorique mensuel à | temps comp       | let 161,00    |  |
| du              | au         | Date de<br>retour | Motif      |                     | Libellé            | Nombre<br>heures | Mt retenue 1  |  |
| 16/03/2020      | 31/03/2020 | 01/04/2020        | Maladie    | ~                   |                    | 0,00             | 0,0 ^         |  |
|                 |            |                   |            |                     |                    |                  |               |  |
|                 |            |                   |            |                     |                    |                  |               |  |
|                 |            |                   |            |                     |                    |                  | ~             |  |
|                 |            |                   |            |                     | <                  |                  | >             |  |
| Total :         |            |                   |            |                     |                    |                  | 0.00          |  |
| Arrêt o         | de travail | Reprise           | du travail | IJ Sécurit          | é Sociale          | IJ F             | Prévoyance    |  |

| Arrêt du   | Arrêt au   | Motif d'amêt | te Début | Date Fin | Type                                 | 1      |
|------------|------------|--------------|----------|----------|--------------------------------------|--------|
| 16/03/2020 | 31/03/2020 | Maladie      | Į        |          | IJSS Maladie imposable (<= 60 jours) | $\sim$ |
|            |            |              |          |          |                                      |        |
|            |            |              |          |          |                                      |        |
|            |            |              |          |          |                                      |        |
|            |            |              |          |          |                                      |        |
|            |            |              |          |          |                                      | ~      |
|            |            |              | <        |          | >                                    |        |

• <u>Saisie du second arrêt</u> : Absence du 01/04 au 02/04 — Date retour au 03/04

| Arrêt de travail |      |            | Reprise           | du travail | IJ Sé      | curité Sociale   | i l            | IJ Prévoyance       |          |
|------------------|------|------------|-------------------|------------|------------|------------------|----------------|---------------------|----------|
| Base pour la r   | rete | nue        | 0.00 🗯            |            | Horaire th | éorique mensi    | uel à temps co | mplet 16            | 1,00     |
| du               |      | au         | Date de<br>retour | Motif      |            | Nombre<br>heures | Mt retenues    | Maintien<br>salaire | 7        |
| 01/04/2020       |      | 02/04/2020 | 03/04/2020        | Maladie    | ~          | 0.00             | 0.00           | 0.00                | $\wedge$ |
|                  |      |            |                   |            |            |                  |                |                     |          |
|                  |      |            |                   |            |            |                  |                |                     |          |
|                  |      |            |                   |            |            |                  |                |                     | $\sim$   |
|                  |      |            |                   |            |            | <                |                | >                   |          |
| Total :          |      |            |                   |            |            |                  | 0.00           | 0.00                |          |

| Arrêt de t                    | ravail     | Reprise du trava | ail J Sécurité Sociale |       |          |         | IJ Prévoyance                    |
|-------------------------------|------------|------------------|------------------------|-------|----------|---------|----------------------------------|
|                               |            |                  |                        |       |          |         |                                  |
| Arrêt du                      | Arrêt au   | Motif d'arrrêt   | Date                   | Début | Date Fin |         | Type 🛍                           |
| 01/04/2020                    | 02/04/2020 | Maladie          |                        |       |          | IJSS Ma | ladie imposable (<= 60 jou \land |
| <br>                          |            |                  |                        |       |          |         |                                  |
| <br>                          |            |                  |                        |       |          |         |                                  |
| <br>                          |            |                  |                        |       |          |         |                                  |
| <br>                          |            |                  |                        |       |          |         |                                  |
| I                             |            |                  | L                      |       |          |         | ÷                                |
|                               |            |                  | <                      |       |          |         | >                                |
| Reconstituer les bruts des IJ |            |                  |                        |       |          |         |                                  |

Résultat au niveau du bulletin de salaire :

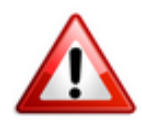

Vous devez **compléter le <u>libellé libre</u> du bulletin de salaire** avec les **dates** et **l'objet de l'arrêt** (*texte non formalisé, dans l'attente de la publication des décrets*).

Dans notre exemple : « absence du 16 au 31 mars — arrêt maladie garde d'enfants coronavirus »

| ≀uotité<br>Salaire de base | 80,00                           |                                                 |                                                   |                         |
|----------------------------|---------------------------------|-------------------------------------------------|---------------------------------------------------|-------------------------|
| Primes gratifications      | Ajustement sur le net           | Régul. cotisations                              | Chômage                                           | intégration PP prévoyar |
| Heures Supp                | Absences                        | Congés payés                                    | Avantage en nature                                | Frais professionnels    |
| tres éléments revenus.     | bruts                           |                                                 | Régul. salair                                     | es                      |
| Chèques vaca               | ances Vers.Sa                   | anté/Intéressement/Ab                           | ond.PEE Lib                                       | ellé libre              |
| Libellé libre              | absence du 16 a                 | u 31 mars - arrêt maladi                        | e garde d'enfants coronav                         | virus                   |
|                            | Texte non for<br>L'essentiel es | rmalisé – Sera actual<br>st qu'il doit comporte | isé dès parution des d<br>er DATE et MOTIF de l'a | écrets<br>absence       |
|                            |                                 |                                                 |                                                   |                         |

Résultat sur le bulletin (en page 2) :

## RÉGIME DE PRÉVOYANCE : Conditions de prise en charge – Information Chorum

En complément des IJSS, les **arrêts restent indemnisés au titre des garanties mensualisation souscrites dans le régime de prévoyance**.

Retrouvez <u>ICI</u> les **précisions apportées par Chorum** pour ses adhérents concernant les **modalités déclaratives et de prise en charge des arrêts de travail**.

# <u>COVID-19 – Activité partielle /</u> <u>Chômage partiel</u>

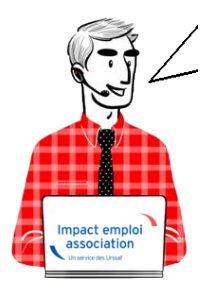

# Fiche Pratique – Bulletin de salaire : Activité partielle / Chômage partiel COVID-19

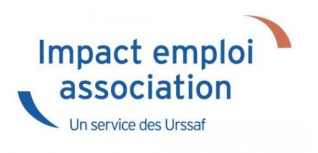

## ► <u>Sommaire</u>

- Prérequis
- <u>Assujettissement de l'indemnité et du complément d'activité partielle à</u> <u>la prévoyance</u>
- Maintien des absences prévues au contrat
- Cotisations CSG/CRDS
- Application dans le logiciel
- <u>Calcul du complément à l'indemnité d'activité dû pour les salariés</u> <u>rémunérés autours du smic</u>
- Limite de 3.15 smic pour l'exonération de cotisations sociales des indemnités d'activité partielle
- Cas d'application dans le logiciel

## ► <u>Contexte</u>

Dans le cadre de la crise sanitaire du Covid-19, un dispositif spécifique a été mis en place pour encadrer le recours à l'Activité partielle.

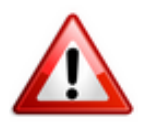

<u>Soyez vigilants</u> : Afin d'adapter les mesures en fonction de la crise sanitaire, le cadre législatif du dispositif d'Activité partielle est en constante évolution. Nous vous invitons donc à <u>consulter régulièrement les</u> <u>informations officielles</u> mises à disposition par le gouvernement à partir des liens ci-dessous :

- <u>Service public : Activité partielle Ce qui change en 2021</u>
- <u>Gouvernement : Info-coronavirus</u>
- <u>Ministère du Travail, de l'Emploi et de l'Insertion : Information</u> <u>chômage partiel / Activité partielle</u>
- Foire aux question du Ministère du Travail, de l'Emploi et de l'Insertion

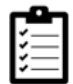

Retrouvez si besoin <u>la fiche pratique Arrêt de travail</u> ainsi que le module <u>« Régularisation de bulletin – Activité partielle »</u> sous Impact emploi.

## Prérequis : Demande d'autorisation d'activité partielle

<u>Assurez-vous que vos associations</u> ont bien <u>déposé une demande de chômage</u> <u>partiel</u> sur le portail <u>activitepartielle.emploi.gouv.fr</u>.

ATTENTION ! CHANGEMENTS A COMPTER DE JANVIER 2021

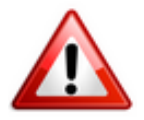

En fonction de la situation de l'association, une nouvelle demande d'autorisation pour la mise en activité partielle des salariés doit être déposée.

Un nouveau décret, publié en date du 24 décembre 2020, vient modifier certaines dispositions de l'activité partielle, notamment la durée maximale d'autorisation d'activité partielle.

A compter du 1<sup>er</sup> janvier 2021, l'autorisation d'activité partielle sera accordée pour une période de trois mois, renouvelable dans la limite de six **mois.** Les compteurs commencent à courir à partir de cette date, et ce quelle que soit la date d'autorisation.

Si besoin, vous pouvez retrouver des exemples en suivant le lien suivant :<u>https://travail-emploi.gouv.fr/le-ministere-en-action/coronavirus-co</u> vid-19/questions-reponses-par-theme/faq-chomage-partiel-activitepartielle#duree-max

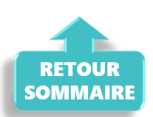

## Assujettissement de l'indemnité et du complément d'activité partielle à la prévoyance

A compter de la mise à jour V.3.00.85, Impact emploi vous permet d'assujettir l'indemnité et le complément d'activité partielle aux cotisations prévoyance.

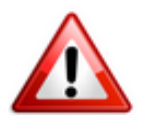

#### MANIPULATION A FAIRE IMPÉRATIVEMENT DANS LE LOGICIEL :

- Pour chaque association ayant recours au chômage partiel et ayant de la prévoyance (attention, cela ne concerne pas le régime frais de santé, c'est à dire la mutuelle), rendez-vous sur la « Fiche administrative de l'employeur » / Onglet « Prévoyance/Retraite«,
- Cliquez sur le point d'exclamation,
- Ouvrez l'onglet « Versement DSN«
- Cochez la case « Chômage partiel » (pensez à valider l'onglet, enregistrer votre contrat et enregistrer vos modifications au niveau de l'employeur) :

<u>Attention</u> : Ne créez pas de nouveau contrat et ne modifiez pas vos contrats de prévoyance !

| Siret : 844551887 00012 Raison soc. : COR                                                                                                    | <b>ne administrative emp</b><br>onavirus                                                                          | Navigation                                               |
|----------------------------------------------------------------------------------------------------|----------------------------------------------------------------------------------------------------|----------------------------------------------------------|
| Forme jur. : ASS V ASSOCIATIONS                                                                                                    | Monsieur le Président - Archivé : Non                                                                             | Général                                                  |
| Contrat décès mutuelle et prévoyance                                                                                                    |                                                                                                    | Créer un employeur :                                     |
| Historique des contrats de prévoyances :                                                                                                    | Prév. Paramétrées Autres Prévoyanc                                                                                | Modfier un employeur ;     Ouvrir     Enregistrer        |
| Prévoyance     Retrate supplémentaire     Type de population :                                                                                                    | DADSU                                                                                                    | Editions :<br>Courriers types                            |
| Périodicité :      Trimes     Périodicité :      Trimes     Type de base :      11 et 1                                                                                                    | trielle Nouveau co Modifier le contr                                                                              | Convention collective                                    |
| Adhésion obligatoire     - Chômage partiel :                                                                                                    | tat personnalist tut : Non cadre                                                                                  | Retraite complémentaire                                  |
| Causes CHORUM                                                                                                    | Caractéristiques                                                                                                  | Identification recette des impó                          |
| Part ouvrière         Part patronale           - Base < au plafond :                                                                                                    | Répartition IJ prévoyance (PP) :     0       Forfait social     EDI       Ø Déduction du net imposable (PO)     1 | Coordonnées bancaires et mo<br>Formation professionnelle |
| a little plant of the second second sec |                                                                                                    |                                                          |

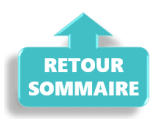

## Maintien des absences prévues au contrat

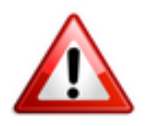

<u>Rappel important</u> : Il est indispensable de <u>conserver toutes les absences</u> <u>prévues au contrat sur la période de chômage partiel</u> (congés payés, congé maternité…) afin de ne pas pénaliser le salarié.

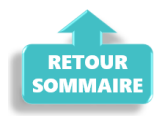

## ► <u>Cotisations CSG/CRDS</u>

A compter de la mise à jour V.3.00.84, le logiciel calcule automatiquement la CSG/CRDS due sur les indemnités d'activité partielle et le complément.

La CSG, la CRDS et la cotisation maladie dues par les salariés non-résidents fiscaux en France sont écrêtées, si ce prélèvement a pour effet de réduire le montant net de l'allocation, éventuellement cumulé avec une rémunération d'activité, sous le smic brut.

Le montant de l'écrêtement est déclaré sur le **CTP de déduction** « *616 : RR ECRETÊMENT CHÔMAGE*« .

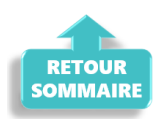

## ► Application dans le logiciel

#### Procédure à suivre :

- 1/ Calculer votre bulletin habituel pour un mois complet, avec absence avec chômage afin de récupérer le net à payer habituel avant imposition ;
- 2/ Calculer la <u>rémunération nette versée pour les heures travaillées</u> : Saisir les éléments de la rémunération pour les heures travaillées du mois et l'absence pour chômage partiel, puis calculer le bulletin.
- 3/ Calculer l'<u>indemnité d'activité partielle brute</u> : Nombre d'heures de chômage partiel x 70% x (rémunération brute habituelle/durée mensuelle contractuelle du salarié)
- 4/ Calculer l'indemnité d'activité partielle nette : Saisir dans l'onglet «Chômage» la rémunération nette versée pour les heures travaillées du mois (calculée au point 2) ainsi que le montant de l'indemnité et du complément si besoin.

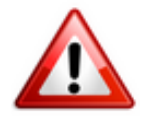

Attention ! A compter du 1er mai 2020 la part de l'indemnité complémentaire versée au-delà de 3.15 smic horaire est assujettie aux contributions et cotisations sociales.

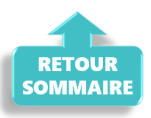

## <u>Calcul du complément à l'indemnité d'activité</u> partielle dû pour les salariés rémunérés autour du <u>SMIC</u>

<u>Règle</u> :

La loi prévoit le versement d'un complément qui garantit au salarié une rémunération mensuelle minimale (RMM), calculée par référence au smic et en fonction de la durée légale du travail.

<u>Calcul du complément à verser :</u>

Complément = Net habituel – Rémunération nette versée pour les heures travaillées – Indemnité d'activité partielle brute

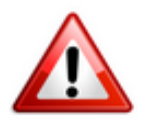

Important : La somme de l'indemnité et du complément de l'indemnité rapporté au nombre d'heures chômées ne doit pas être inférieur à 8.11 euros.

<u>Particularité des contrats CEE, contrats pro et apprentis</u> : Ne pas tenir compte de la limite des 8.11.

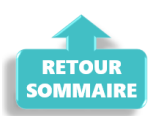

## Limite de 3.15 smic pour l'exonération de cotisations sociales des indemnités d'activité partielle

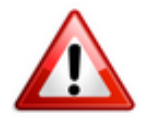

Pour les périodes d'activités à compter du 1<sup>er</sup> mai 2020: Lorsque la somme de l'indemnité légale d'activité partielle et/ou du complément versé par l'employeur est supérieure à 3,15 SMIC horaire (soit 70 % de 4,5 SMIC = 32.29 € par heure indemnisable), la part de l'indemnité complémentaire versée au-delà de ce montant est assujettie aux contributions et cotisations sociales.

Dans Impact emploi, **le montant soumis à cotisations est à saisir sur la ligne** « *Indemnité/complément soumis à charges* » du bulletin de salaire.

Pour vous guider, un cas pratique de cet assujettissement (cas n°6) est détaillé ci-dessous .

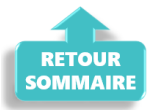

## Cas d'application dans le logiciel

<u>Sommaire</u> :

- Cas n°1 : CSG/CRDS exonérée
- <u>Cas n°2 : CSG/CRDS due</u>
- <u>Cas n°3 : Écrêtement</u>
- <u>Cas n°4 : Maintien de salaire 100%</u>
- <u>Cas n°5 : Intermittents du spectacle</u>
- <u>Cas n°6 : Limite de 3.15 smic pour l'exonération de cotisations sociales</u> <u>des indemnités d'activité partielle</u>
- Cas n°7 : Activité partielle et réduction du temps de travail

## Cas n°1 – CSG/CRDS exonérée

1- Calcul du net à payer habituel avant imposition : 1213.87 (salaire brut 1539.45)

| Mars 2020            | Period   | e d'emploi 01/03/ | 2020 au 31/03/20 | 1er Trime      | estre 2020 |
|----------------------|----------|-------------------|------------------|----------------|------------|
| Quotité              | 151,67   |                   |                  |                |            |
| Salaire de base      | 1 539,45 |                   |                  |                |            |
| Plafonds             |          |                   | URSSAF           | RETRAITE       | ASSEDIC    |
| Plafond modifié      | 0,00     | Plaf ouvrier      | • 0,00           | 0,00           | 0,00       |
| Cumuls               |          | Plaf patrona      | al 0,00          | 0,00           | 0,00       |
| Base UR totalité     | 5 359,03 | Base RC T1        | 5 359,03         | Base Assedic   | 5 359,03   |
| Base UR plafonnée    | 5 359,03 | Base RC T2        | 0,00             | Base GMP       | 0,00       |
| NB Heures            | 465,01   |                   |                  | Part salariale | 1 139,19   |
| Heures supp          | 10,00    |                   |                  | Part patronale | 721,13     |
| Brut                 | 5 359,03 |                   |                  | Net imposable  | 4 268,47   |
| Impôt sur le revenu  | 50,73    |                   |                  |                |            |
| Pault                |          | 1 520 45          | Not impossible   |                | 1 057 00   |
| Net à payer avant im | position | 1 213,87          | Net à payer ap   | rès imposition | 1 257,82   |

2- Calcul de la rémunération nette versée pour les heures travaillées sur la période : 551.77 (voir point n°2 de la procédure)

-> Saisir l'absence pour motif « Chômage partiel » (date de reprise = ler jour du mois suivant) :

| Mars 2020             | Periode d'er              | mploi 01/03/2020 au                                                                                             | 31/03/2020              | 1er Trimestre 2020     |
|-----------------------|---------------------------|----------------------------------------------------------------------------------------------------|-------------------------|------------------------|
| Quotité               | 151,67                    |                                                                                                    |                         |                        |
| Salaire de base       | 1 539,45                  |                                                                                                    |                         |                        |
|                       |                           |                                                                                                    |                         |                        |
| Autres é              | léments revenus bruts     |                                                                                                    | Régul, salair           | es                     |
| Primes gratifications | Ajustement sur le net     | Régul. cotisations                                                                                              | Chômage                 | intégration PP prévoya |
| Heures Supp           | Absences                  | Congés payés                                                                                                    | Avantage en nature      | Frais professionnels   |
| Base pour la retenue  | 1 539,45 🧯                | Horaire th                                                                                                    | néorique mensuel à temp | s complet 154,00       |
| Motif                 | date de da<br>début       | ate de fin date de contra date de fin date de fin date de fin date de fin date de contra date de contra date de | Complément libellé Non  | nbre Mt retenue 🔂      |
| Chômage partiel       | <b>—</b> 16/03/2020 🔲 31/ | /03/2020 01/04/2020                                                                                             |                         | 84,00 839,6 🔺          |
|                       |                           |                                                                                                    |                         |                        |
|                       |                           |                                                                                                    |                         | <b>.</b>               |
|                       |                           |                                                                                                    | ۲ III                   | 4                      |
| Total :               |                           |                                                                                                    |                         | 839,68                 |
| Brut                  | e                         | 599,77 Net im                                                                                                   | posable                 | 571,75                 |
| Net à payer avan      | t imposition 5            | 551,77 Netàp                                                                                                    | oayer après impos       | sition 551,77          |

<u>3- Déterminer le montant de l'indemnité d'activité partielle brute (point n°3</u> <u>de la procédure)</u>:

84 x (1539.45/151.67) x 70% = 596.40

#### **4- Cotisation CSG/CRDS** :

#### Règle :

Comme 596.40 < 1539.45 - 551.77 = Alors la CSG/CRDS est exonérée en totalité

-> Saisir le salaire net des heures travaillées dans l'onglet « Chômage » :

| Primes gratifications                                 | Ajustement sur le ne | et Rég           | ul. cotisatio   | ns Chômage   |             | ntégration PP | prévoyar |  |
|-------------------------------------------------------|----------------------|------------------|-----------------|--------------|-------------|---------------|----------|--|
| Sommes soumises à CSG / CRDS avec abattement de 1.75% |                      |                  |                 |              |             |               |          |  |
| Salaire net heures travaillées 551,77                 |                      |                  |                 |              |             |               |          |  |
| Lib                                                   | ellé                 | Nombre<br>heures | Taux<br>horaire | Montant      | Date début  | Date fin      | 1        |  |
| Indemnité d'Activité P                                | artielle             | 84,00            | 7,10            | 596,40       | 16/03/2020  | 31/03/2020    | ~        |  |
| Complément Indemnit                                   | é Activité Partielle | 0,00             | 0,00            | 0,00         |             |               |          |  |
|                                                       |                      |                  |                 |              |             |               | ~        |  |
| Brut                                                  |                      | 699,77           | Net             | t imposable  |             | 1             | 233,85   |  |
| Net à payer avan                                      | t imposition 👔       | L 213,87         | Net             | t à payer ap | rès imposit | tion 1        | 213,87   |  |

<u>5- Compléter le montant de l'indemnité avec le « Complément Indemnité</u> <u>Activité Partielle » (*Rémunération Minimum Garantie*) non soumis à CSG/CRDS <u>car le salarié est rémunéré au SMIC</u> :</u>

Règle :

Net habituel — rémunération nette du mois — indemnité d'activité partielle = Complément

1213.87 - 551.77 - 596.40 = 65.70

Le net habituel est garanti : 1213.87

| Prin | Primes gratifications Ajustement sur le net Rég |                       |                  | ul. cotisation  | is Chômage |            | intégration PP p | prévoya |  |
|------|-------------------------------------------------|-----------------------|------------------|-----------------|------------|------------|------------------|---------|--|
| So   | mmes soumis                                     | es à CSG / CRDS       | avec al          | battemen        | t de 1.75% |            |                  |         |  |
| 9    | Salaire net heures travaillées 551,77           |                       |                  |                 |            |            |                  |         |  |
|      | Lib                                             | ellé                  | Nombre<br>heures | Taux<br>horaire | Montant    | Date début | Date fin         | đ       |  |
| Inc  | lemnité d'Activité F                            | Partielle             | 84,00            | 7,10            | 596,40     | 16/03/2020 | 31/03/2020       | ~       |  |
| Co   | mplément Indemnit                               | té Activité Partielle | 0,00             | 0,00            | 65,70      |            |                  |         |  |
| -    |                                                 |                       |                  |                 |            |            |                  | Ŧ       |  |
| Brut | t                                               |                       | 699.77           | Net             | imposable  |            | 1 :              | 233,55  |  |
| Net  | à payer avan                                    | t imposition 1        | 213,57           | Net             | à payer ap | rès imposi | tion 1           | 213,57  |  |

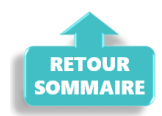

## ► <u>Cas n°2 – CSG/CRDS due</u>

#### 1- Calcul du net à payer habituel avant imposition : 2050.11 (salaire brut 2600)

| Mars 2020                  | Period             | e d'emploi 01/03/2 | 020 au 31/03/20                 | 120 1er Trime  | estre 2020 |
|----------------------------|--------------------|--------------------|---------------------------------|----------------|------------|
| Quotité<br>Salaire de base | 151,67<br>2 600,00 |                    |                                 |                |            |
| <b>P</b> lafonds           |                    |                    | URSSAF                          | RETRAITE       | ASSEDIC    |
| Plafond modifié            | 0,00               | Plaf ouvrier       | 0,00                            | 0,00           | 0,00       |
| Cumuls                     |                    | Plaf patrona       | l 0,00                          | 0,00           | 0,00       |
| Base UR totalité           | 6 419,58           | Base RC T1         | 6 419,58                        | Base Assedic   | 6 419,58   |
| Base UR plafonnée          | 6 419,58           | Base RC T2         | 0,00                            | Base GMP       | 0,00       |
| NB Heures                  | 465,01             |                    |                                 | Part salariale | 1 363,50   |
| Heures supp                | 10,00              |                    |                                 | Part patronale | 1 661,28   |
| Brut                       | 6 419,58           |                    |                                 | Net imposable  | 5 134,99   |
| Impôt sur le revenu        | 163,32             |                    |                                 |                |            |
|                            |                    |                    |                                 |                |            |
| Brut                       | position           | 2 600.00           | Net imposable<br>Net à payer ar | ràs imposition | 2 124,34   |
| Net a payer avant in       | iposición          | 2 050,11           | Net a payer ap                  | resimposition  | 1 937,52   |

2- Calcul de la rémunération nette versée pour les heures travaillées sur la période : 931.90 (voir point n°2 de la procédure)

-> Saisir l'absence pour motif « Chômage partiel » (date de reprise = ler jour du mois suivant) :

| -                    |                    | _   |           |                    |      |                  |         | _         |           | •     | -                       |
|----------------------|--------------------|-----|-----------|--------------------|------|------------------|---------|-----------|-----------|-------|-------------------------|
| Heures Supp          | Absences           |     | Con       | gés payés          |      | Avantage en n    | ature   | Frais     | s profess | sionr | nels                    |
| Base pour la retenue | 2 600,00           |     |           | Horaire            | théo | rique mensuel à  | à temps | compl     | et        | 154   | ,00                     |
| Motif                | date de<br>début   | dal | te de fin | date de<br>reprise | Con  | nplément libellé | Nom     | bre<br>es | Mt reter  | nue   | 7                       |
| Chômage partiel      | <b>1</b> 6/03/2020 | 31/ | 03/2020   | 01/04/2020         |      |                  | 8       | 4,00      | 1 41      | 8,1   | 1                       |
|                      |                    |     |           |                    |      |                  |         |           |           |       |                         |
|                      |                    |     |           |                    |      |                  |         |           |           |       | $\overline{\mathbf{v}}$ |
|                      | •                  | •   |           |                    | •    |                  | 111     | •         |           | ۴     |                         |
| Total :              |                    |     |           |                    |      |                  |         |           | 1 41      | 8,14  | 4                       |
| Brut                 |                    | 11  | 81,86     | Net in             | npo  | sable            |         |           |           | 96    | 5,6                     |
| Net à payer avan     | t imposition       | 9   | 31,90     | Net à              | pa   | yer après i      | mposi   | tion      |           | 93    | 1,9                     |

**3- Déterminer le montant de l'indemnité d'activité partielle brute** *(point n°3* <u>de la procédure)</u>:

84 x (260.00/151.67) x 70% = 1007.16

**4- Cotisation CSG/CRDS** :

#### Règle :

Si Salaire net HT + Somme des indemnités nettes > SMIC mensuel brut = Alors les indemnités sont assujetties à la CSG/CRDS en totalité

Comme 931.90 + (1007.16 x 0.9341275) > 1539.45 = Alors la CSG/CRDS est due en totalité

-> Saisir le salaire net des heures travaillées dans l'onglet « Chômage » :

| Primes gratifications                 | Ajustement sur le n   | e net Régul. cotisations Chômage |         |              | intégration PP prévoy |            |        |  |  |
|---------------------------------------|-----------------------|----------------------------------|---------|--------------|-----------------------|------------|--------|--|--|
| Sommes soumis                         | ses à CSG / CRD       | 5 avec al                        | batteme | nt de 1.75%  |                       |            |        |  |  |
| Salaire net heures travaillées 931,90 |                       |                                  |         |              |                       |            |        |  |  |
| Lit                                   | Nombre<br>heures      | Taux<br>horaire                  | Montant | Date début   | Date fin              | 1          |        |  |  |
| Indemnité d'Activité F                | Partielle             | 84,00                            | 11,99   | 1 007,16     | 16/03/2020            | 31/03/2020 | ~      |  |  |
| Complément Indemni                    | té Activité Partielle | 0,00                             | 0,00    | 0,00         |                       |            |        |  |  |
|                                       |                       |                                  |         |              |                       |            | -      |  |  |
| Brut                                  |                       | 1 181,86                         |         |              |                       |            |        |  |  |
| Net à payer avant imposition          |                       | 931,90                           | Ne      | t à payer ap | rès imposi            | tion       | 931,90 |  |  |

Si l'employeur verse un complément d'indemnité d'activité partielle, il sera aussi soumis à la CSG/CRDS.

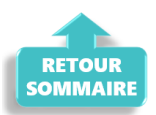

## ▶ <u>Cas n°3 – Écrêtement</u>

1- Calcul du net à payer habituel avant imposition : 1632.64 (salaire brut 2100)

| Mars 2020             | Periode              | d'emploi 01/ | '03/2020 au        | 31/03/2020         | 1er 1                  | Frimestre 2020     |  |
|-----------------------|----------------------|--------------|--------------------|--------------------|------------------------|--------------------|--|
| Quotité               | 96,00                |              |                    |                    |                        |                    |  |
| Salaire de base       | 2 100,00             |              |                    |                    |                        |                    |  |
|                       |                      |              |                    |                    |                        |                    |  |
| Autres él             | éments revenus bruts |              |                    | Régu               | . salaires             |                    |  |
| Primes gratifications | Ajustement sur le n  | cotisations  | Chômage            | inté               | intégration PP prévoya |                    |  |
| Heures Supp           | Absences             | Cong         | jés payés          | Avantage en r      | nature Fr              | ais professionnels |  |
| Base pour la retenue  | 2 100,00 🗯           |              | Horaire t          | héorique mensuel   | à temps com            | nplet 154,00       |  |
| Motif                 | date de<br>début     | date de fin  | date de<br>reprise | Complément libellé | Nombre<br>heures       | Mt retenue 1       |  |
|                       |                      |              |                    |                    |                        | *                  |  |
|                       |                      |              |                    |                    |                        |                    |  |
|                       |                      |              |                    |                    |                        |                    |  |
|                       | •••••                |              | •                  | •                  | 111                    | 4                  |  |
| Total :               |                      |              |                    |                    |                        | I                  |  |
| Brut                  |                      | 2 100,00     | Net in             | posable            |                        | 1 693,26           |  |
| Net à payer avan      | t imposition         | 1 632,64     | Net à              | payer après i      | mpositio               | n 1 583,54         |  |

2- Calcul de la rémunération nette versée pour les heures travaillées sur la période : 828.52 (voir point n°2 de la procédure)

-> Saisir l'absence pour motif « Chômage partiel » (date de reprise = 1er jour du mois suivant) :

| Autres é              |                  |          | Régul, salaires |               |              |                  |             |                         |
|-----------------------|------------------|----------|-----------------|---------------|--------------|------------------|-------------|-------------------------|
| Primes gratifications | Ajustement su    | r le net | Régul           | . cotisations | 0            | hômage           | intégration | PP prévoya <del>r</del> |
| Heures Supp           | Absences         |          | Con             | gés payés     | Avant        | age en nature    | Frais prof  | essionnels              |
| Base pour la retenue  | 2 100,00         |          |                 | Horaire       | théorique n  | nensuel à tem    | ps complet  | 154,00                  |
| Motif                 | date de<br>début | dat      | date de fin     |               | nent libellé | Nombre<br>beures | Mt retenues | Ma 🔂                    |
| Chômage partiel       | 16/03/2020       | 31/0     | 03/2020         | 01/04/2020    |              | 48,00            | 1 034,08    | ······ ^                |
|                       |                  |          |                 |               |              |                  |             |                         |
|                       |                  |          |                 |               |              |                  |             | -                       |
|                       |                  |          |                 |               | •            | 111              |             | 4                       |
| Total :               |                  |          |                 |               |              |                  | 1 034,08    |                         |
| Brut                  |                  | 10       | 65,92           | Net imposable |              |                  |             | 859,29                  |
| Net à payer avan      | t imposition     | 8        | 28,52           | Net à         | payer a      | près impo        | sition      | 828,52                  |

<u>3- Déterminer le montant de l'indemnité d'activité partielle brute (point n°3</u> <u>de la procédure)</u>:

#### 4- Cotisation CSG/CRDS :

**Rappel** : La CSG, la CRDS et la cotisation maladie due par les salariés nonrésidents fiscaux en France sont écrêtées, si ce prélèvement a pour effet de réduire le montant net de l'allocation, éventuellement cumulé avec une rémunération d'activité, sous le smic brut.

```
Règle 2 :
Si Salaire net HT + Somme des indemnités nettes < Smic mensuel brut
= Alors les indemnités sont assujetties à la CSG/CRDS avec écrêtement
```

```
Comme 828.52 + (735 x 0.9341275) < 1539.45
= Alors la CSG/CRDS sera écrêtée pour que le net ne soit pas inférieur au
SMIC brut
```

-> Saisir le salaire net des heures travaillées dans l'onglet « Chômage » :

|        | Primes gratifications                    | Ajustement sur le n  | et Régul. cotisations Chômage |                 | intégration PF              | , prévoyar  |                      |       |  |  |  |
|--------|------------------------------------------|----------------------|-------------------------------|-----------------|-----------------------------|-------------|----------------------|-------|--|--|--|
| !      | Sommes soumis                            | es à CSG / CRDS      | 6 avec al                     | batteme         | nt de 1.75%                 | 0           |                      |       |  |  |  |
|        | Salaire net heures travaillées 828,52    |                      |                               |                 |                             |             |                      |       |  |  |  |
|        | Libellé                                  |                      | Nombre<br>heures              | Taux<br>horaire | Montant                     | Date début  | Date fin             | 1     |  |  |  |
|        | Indemnité d'Activité P                   | artielle             | 48,00                         | 15,31           | 734,88                      | 16/03/2020  | 31/03/2020           | ) ~ I |  |  |  |
|        | Complément Indemnit                      | é Activité Partielle |                               | 0,00            |                             |             |                      |       |  |  |  |
|        |                                          |                      |                               |                 |                             |             |                      | ~     |  |  |  |
| B<br>N | Brut 1<br>Net à payer avant imposition 1 |                      |                               | Net<br>Net      | t imposable<br>t à payer ap | 1<br>tion 1 | . 570,22<br>. 506,48 |       |  |  |  |

>Bulletin obtenu :

| Éléments                                              | Quantité ou<br>base | Montant   |
|-------------------------------------------------------|---------------------|-----------|
| SALAIRE                                               | 96.00               | 2 100.00  |
| Retenues pour Chômage partiel du 16-03-20 au 31-03-20 | 48.00               | -1 034.08 |
| SALAIRE BRUT                                          |                     | 1 065.92  |

| Cotisations et contributions sociales                                                     | Base         | Taux salarial     | Part salarié         | Part employeur |
|-------------------------------------------------------------------------------------------|--------------|-------------------|----------------------|----------------|
| SANTE                                                                                     |              |                   |                      |                |
| Sécurité Sociale - Maladie Maternité Invalidité Décès                                     | 1 065.92     |                   |                      | 74.61          |
| Complémentaire maintien de salaire Tranche 1                                              | 1 049.89     | 1.29              | 13.54                | 13.54          |
| Complémentaire maintien de salaire Tranche 2                                              | 16.03        | 2.30              | 0.37                 | 0.37           |
| ACCIDENTS DU TRAVAIL - MALADIES PROFESSIONNELLES                                          | 1 065.92     |                   |                      | 12.79          |
| RETRAITE                                                                                  |              |                   |                      |                |
| Sécurité Sociale plafonnée                                                                | 1 065.92     | 6.90              | 73.55                | 91.14          |
| Sécurité Sociale déplafonnée                                                              | 1 065.92     | 0.40              | 4.26                 | 20.25          |
| Complémentaire Tranche 1                                                                  | 1 065.92     | 4.01              | 42.75                | 64.06          |
| FAMILLE                                                                                   | 1 065.92     |                   |                      | 36.77          |
| ASSURANCE CHÔMAGE                                                                         |              |                   |                      |                |
| Chômage                                                                                   | 1 065.92     |                   |                      | 44.77          |
| AUTRES CONTRIBUTIONS DUES PAR L'EMPLOYEUR                                                 |              |                   |                      | 10.30          |
| CSG déductible de l'impôt sur le revenu                                                   | 1 061.18     | 6.80              | 72.16                |                |
| CSG/CRDS non déductible de l'impôt sur le revenu                                          | 1 061.18     | 2.90              | 30.77                |                |
| CSG revenu de remplacement                                                                | 722.02       | 3.80              | 27.44                |                |
| CRDS revenu de remplacement                                                               | 722.02       | 2.90              | 20.94                |                |
| Ecrêtement CSG sur revenus de remplacement                                                |              |                   | -3.49                |                |
| Ecrêtement CSG/CRDS sur revenus de remplacement                                           |              |                   | -20.94               |                |
| EXONERATIONS DE COTISATIONS                                                               |              |                   |                      |                |
| TOTAL DES COTISATIONS ET CONTRIBUTIONS                                                    |              |                   | 261.35               | 368.60         |
| RETENUES ET REMBOURSEMENTS DIVERS                                                         |              |                   |                      |                |
| Indemnité d'Activité Partielle Nb heures : 48 Taux : 15.31                                |              |                   | 734.88               |                |
|                                                                                           |              |                   |                      | 4 500 45       |
| NET A PAYER AVANT IMPOT SUR LE REVENU                                                     |              |                   |                      | 1 539.45       |
| Dont évolution de la rémunération liée à la suppression des cotisations salariales chômag | e et maladie |                   |                      |                |
|                                                                                           |              | -                 |                      |                |
| Impôt sur le revenu                                                                       | Base         | Taux pe           | rsonnalise           | Montant        |
|                                                                                           |              | Taux non          | personnalise         |                |
| Impôt sur le revenu prelevé à la source                                                   | 1 570.22     |                   | 2.10                 | 32.97          |
| Net pavé en euros                                                                         |              |                   |                      | 1 506.48       |
|                                                                                           |              | Allègement de c   | ofisations employeur | 83.14          |
|                                                                                           |              | ralegement de c   | outrations employed  | 03.14          |
|                                                                                           |              | Total versé par l | employeur            | 1 434.52       |
|                                                                                           |              |                   |                      |                |
|                                                                                           |              |                   |                      |                |

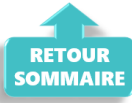

### ▶ <u>Cas n°4 – Maintien à 100 % de la rémunération :</u>

Un complément à l'indemnité peut être ajouté par l'employeur pour maintenir la rémunération à 100% de son salarié.

Ce complément est soumis au même régime de cotisation que l'indemnité d'activité partielle.

-> Son montant est à saisir au niveau de la ligne « Complément Indemnité Activité partielle » :

| Autres él                         | éments revenus bruts              |                       |                          |             |                    | Régul. salaire | s                  |                    |            |
|-----------------------------------|-----------------------------------|-----------------------|--------------------------|-------------|--------------------|----------------|--------------------|--------------------|------------|
| Heures Supp                       | Absences                          | Congés payés          |                          |             | Avantage en nature |                | Frais professionne |                    | ls         |
| Primes gratifications             | Ajustement sur le ne              | et Régul. cotisations |                          |             | Chômage            |                | intégration Pf     | <sup>o</sup> prévo | oyar       |
| Sommes soumis<br>Salaire net heur | es à CSG / CRDS<br>es travaillées | avec al               | <b>batteme</b><br>736,02 | nt de       | e 1.75%            | ,              |                    |                    |            |
| Lib                               | ellé                              | Nombre<br>heures      | Taux<br>horaire          | М           | ontant             | Date début     | Date fin           | đ                  |            |
| Indemnité d'Activité P            | artielle                          | 84,00                 | 9,69                     |             | 813,96             | 16/03/2020     | 31/03/202          | <b>.</b>           |            |
| Complément Indemnit               | é Activité Partielle              |                       | 0.00                     |             |                    |                |                    |                    |            |
| complement indenning              |                                   | I                     |                          |             |                    |                |                    |                    |            |
|                                   |                                   |                       |                          |             |                    |                |                    | ~                  |            |
| Brut                              |                                   | 954,55                | Ne                       | t imp       | osable             |                | 1                  | ₹<br>808           | ,08        |
| Brut<br>Net à payer avan          | t imposition                      | 954,55<br>736,02      | Ne                       | timp<br>tàp | oosable<br>ayer ap | rès imposi     | ition              | ₹<br>808<br>736    | ,08<br>,02 |

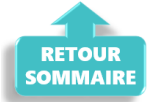

#### <u>Cas n°5 – Intermittents du spectacle</u>

**Règle :** Pour les travailleurs mentionnés aux articles L. 7121-2 et suivants, L. 7123-2 à L. 7123-4 , L. 7123-6 et L5424-20 du code du travail, le nombre d'heures non travaillées retenu pour le calcul de l'indemnité et de l'allocation d'activité partielle correspond :

- à 7 heures par cachet contractuellement programmé, mais non réalisé en raison d'une annulation liée à l'épidémie de Covid-19
- dans la **limite de 7 heures par jour de travail** pour les travailleurs auxquels le **cachet n'est pas applicable**.

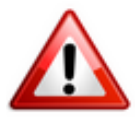

A compter du 6 mai 2020, le décret autorise le franchissement de ce plafond journalier dans la limite de 35 heures par semaine.

Ainsi, **les heures journalières pour les techniciens sont désormais déplafonnées**.

Si le contrat de travail initial prévoyait 10 heures par jour et que le spectacle est annulé, **l'employeur peut déclarer 10 heures par jour au lieu de 7 heures, mais toujours dans la limite de 35 heures hebdomadaires**.

#### <u>Détail du cas</u> : Cachet 1 jour 300 €

| Avril 2020 Peri |        | iode d'emploi 05/04/2020 au ( | 05/04/2020  Ce Trimestre 2020         |
|-----------------|--------|-------------------------------|---------------------------------------|
| Nb de jours     | 1      | Nb de représentations         | 1                                     |
|                 |        | N° objet 086z123456789        | Heures effectives                     |
| Salaire de base | 300,00 | Budget global 0,00            | 🛭 🌀 🔲 Retenue fiscale à la source 15% |
|                 |        | Répétitions                   | Déduct. forfait. frais professionnels |

• Dans l'onglet « Absence », lors de l'enregistrement de l'absence pour chômage partiel, indiquez le nombre de cachets dans « Nombre heures« :

| Avril 2020                                        | Peri                          | ode d'en | nploi 05       | /04/2020 au   | 05/04              | /2020 🗸     |                    | 2e Trir  | nestre    | 2020     |  |  |
|---------------------------------------------------|-------------------------------|----------|----------------|---------------|--------------------|-------------|--------------------|----------|-----------|----------|--|--|
| Nb de jours                                       | 1                             | Nb de i  | représent      | ations        | 1                  |             |                    |          |           |          |  |  |
|                                                   |                               | N° obje  | t              | 086z123456    | 789                | Heur        | res effe           | ctives   |           |          |  |  |
| Salaire de base                                   | 300,00                        | Budget   | global         |               | 0.00 🍫             | Rete        | nue fis            | cale à l | a source  | 15%      |  |  |
| Répétitions Déduct. forfait. frais professionnels |                               |          |                |               |                    |             |                    |          |           |          |  |  |
| Autres él                                         | Autres éléments revenus bruts |          |                |               |                    |             | Régul. salaires    |          |           |          |  |  |
| Primes gratifications                             | Aiustement su                 | r le net | Régu           | . cotisations |                    | Chômage     |                    | intégra  | tion PP p | révoya   |  |  |
| Heures Supp                                       | Absences                      |          | Con            | gés payés     | Avantage en nature |             |                    | Frais    | professio | nnels    |  |  |
| Base pour la retenue                              | 300,00                        |          |                | Horaire t     | héorique           | mensuel à   | temps              | comple   | et 1      | 54,00    |  |  |
| Motif                                             | date de<br>début              | dat      | date de fin    |               | Complém            | ent libellé | é Nombre<br>heures |          | Mt retenu | ie: 🔂    |  |  |
| Chômage partiel                                   | <b>05/04/2020</b>             | 05/0     | 05/04/2020 06/ |               |                    |             |                    | 1,00     | 300       | <b>.</b> |  |  |
|                                                   |                               |          |                |               |                    |             |                    |          |           |          |  |  |

• Dans l'onglet « *Chômage* », indiquez 7 heures pour un cachet et 70 % du montant initial du cachet :

300 x 70 % = 210€ ce qui donne un taux horaire de 30€

| Avril 2020                                            | Periode                                 | d'emploi 05      | 5/04/2020                    | au 05/04/2  | 020 🗸 🛛 2            | e Trimestre             | 2020    |  |  |  |
|-------------------------------------------------------|-----------------------------------------|------------------|------------------------------|-------------|----------------------|-------------------------|---------|--|--|--|
| Nb de jours                                           | 1 Nb                                    | de représent     | tations                      | 1           |                      |                         |         |  |  |  |
|                                                       | N°                                      | objet            | 086z1234                     | 56789       | Heures effect        | ctives                  |         |  |  |  |
| Salaire de base                                       | 300,00 Bu                               | dget global      |                              | 0.00 🍫 🛽    | Retenue fisc         | ale à la source         | 15%     |  |  |  |
|                                                       |                                         | Rép              | étitions                     |             | Déduct.forfa         | ait. frais professi     | ionnels |  |  |  |
| Autres él                                             | Autres éléments revenus bruts           |                  |                              |             | Régul. salaires      | )                       |         |  |  |  |
| Heures Supp                                           | Absences                                | ngés payés       | Avantag                      | e en nature | Frais professionnels |                         |         |  |  |  |
| Primes gratifications                                 | Ajustement sur le r                     | net Régu         | ul. cotisation               | ns Chômage  |                      | intégration PP prévoyar |         |  |  |  |
| Sommes soumises à CSG / CRDS avec abattement de 1.75% |                                         |                  |                              |             |                      |                         |         |  |  |  |
| Salaire net heur                                      | es travaillées                          |                  | 0.00                         |             |                      |                         |         |  |  |  |
| Lib                                                   | ellé                                    | Nombre<br>heures | Taux<br>horaire              | Montant     | Date début           | Date fin                | 1       |  |  |  |
| Indemnité d'Activité P                                | artielle                                | 7,00             | 30,00                        | 210,00      | 05/04/2020           | 05/04/2020              | ~       |  |  |  |
| Complément Indemnit                                   | Complément Indemnité Activité Partielle |                  |                              |             |                      |                         | _       |  |  |  |
| Dt                                                    |                                         |                  |                              | in a set la | L                    | 1                       |         |  |  |  |
| brut                                                  |                                         | 0,00             | Net à naver après imposition |             |                      |                         | 210,00  |  |  |  |
| Net à naver avan                                      | t imposition                            | 210.00           | Not                          | à naver an  | rès imposi           | tion                    | 210.00  |  |  |  |

#### > Bulletin obtenu :

L'indemnité chômage n'est pas soumise à CSG/CRDS car < SMIC brut temps plein de 1539.45 €

|                                                                     |                     |              | Cotisatio | ns salariales            |       | Cotisations p |
|---------------------------------------------------------------------|---------------------|--------------|-----------|--------------------------|-------|---------------|
| Désignation                                                         | NB Jours            | Bases        | Taux      | Montant                  | Bases | Taux          |
| Salaire<br>Retenues pour Chômage partiel du<br>05-04-20 au 05-04-20 | <b>1.00</b><br>1.00 |              |           | <b>300.00</b><br>-300.00 |       |               |
| Salaire Brut                                                        | 1                   |              |           | 0.00                     |       | 1 1           |
| Assiette sécurité sociale<br>Maladie                                |                     | 0.00<br>0.00 | 0.000     | 0.00                     | 0.00  | 4.900         |
| Vieillesse plafonnée<br>Vieillesse deplafonnée                      |                     | 0.00         | 4.83      | 0.00                     | 0.00  | 5.99<br>1.33  |
| Assurance veuvage totalité<br>Allocations familiales                |                     | 0.00         | 0.28      | 0.00                     | 0.00  | 2.42          |
| Accident du travail<br>FNAL<br>Patraite complémentaire plafenné     |                     | 0.00         | 4.440     | 0.00                     | 0.00  | 1.19          |
| Contribution d'équilibre général T1                                 |                     | 0.00         | 4.440     | 0.00                     | 0.00  | 1.29          |
| Chômage Totalité                                                    |                     | 0.00         | 2.40      | 0.00                     | 0.00  | 9.05          |
| Majoration Chômage inf. 3 mois                                      |                     |              |           |                          | 0.00  | 0.50          |
| Formation professionnelle<br>Congés pavés                           |                     |              |           |                          | 0.00  | 2.100         |
| Médecine du travail                                                 |                     |              |           |                          | 0.00  | 0.32          |
| TVA Medecine du travail<br>Contrib. Organisations syndicales        |                     |              |           |                          | 0.00  | 20.00         |
| CSG et CRDS                                                         |                     | 0.00         | 2.90      | 0.00                     | 0.00  | 0.010         |
| CSG déductible fiscalement                                          |                     | 0.00         | 6.80      | 0.00                     | _     |               |
| CSG Indemnité d'Activité Partielle Nb<br>beures : 7 Taux : 30       |                     | 206.33       | 0.00      | 0.00                     |       |               |
| CRDS Indemnité d'Activité Partielle Nb                              |                     | 206.33       | 0.00      | 0.00                     |       |               |
| heures : 7 Taux : 30                                                |                     |              |           | 0.00                     |       |               |
| NET IMPOSABLE                                                       |                     |              |           | 210.00                   |       |               |
| Indemnité d'Activité Partielle Nb heures :                          |                     |              |           | 210.00                   |       |               |
| 7 Taux : 30                                                         |                     |              |           |                          |       |               |
| NET A PAYER AVANT IMPOSITION                                        |                     | 0.00         | 0.00      | 210.00                   |       |               |
| NET A PAYER APRES IMPOSITION                                        |                     | 0.00         | 0.00      | 210.00                   |       |               |

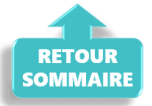

#### ► Cas n°6 – Limite de 3.15 smic pour l'exonération de cotisations sociales des indemnités d'activité partielle

<u>Détail du cas</u>:

Salarié temps plein : salaire 5000 €
Absence pour chômage partiel tout le mois de mai, soit :
(21 jours x 7 = 147 h de travail) - 3 jours fériés = 126 heures chômées
Indemnités chômage 70 % => 5000/151.67 x 126 x 70% = 2906.82 €
Versement complément employeur = 1500 €

```
Lors de la saisie, le message ci dessous apparaît précisant que la somme de
l'indemnité chômage et/ou du complément employeur est supérieure à 3.15 smic
:
```

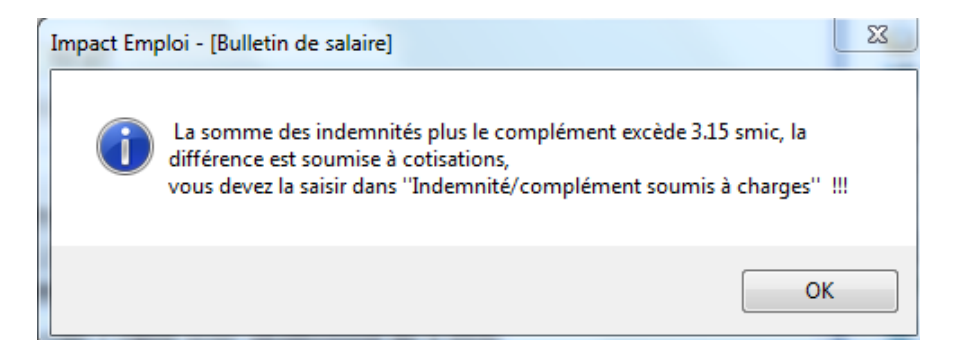

#### 3.15 smic = (126 x 10.25) x 3.15% soit 4068.23

Selon la règle, **étant donné que 2906.82 + 1500 = 4406.82 > 4028.53**, alors **la différence, soit 378.29 € est soumise à charge dans cet exemple**.

La partie supérieure de l'indemnité complémentaire doit donc être soumise à cotisations et par conséquent, saisie sur la ligne spécifique « Indemnité/complément soumis à charges » de l'onglet « Chômage » :

| Salaire net heures travaillées          |                  | 559,02          |          |            |            |   |
|-----------------------------------------|------------------|-----------------|----------|------------|------------|---|
| Libellé                                 | Nombre<br>heures | Taux<br>horaire | Montant  | Date début | Date fin   | 1 |
| Indemnité d'Activité Partielle          | 126,00           | 23,07           | 2 906,82 | 01/05/2020 | 31/05/2020 | L |
| Complément Indemnité Activité Partielle | 0,00             | 0,00            | 1 121,71 |            |            | 0 |
| Indemnité/complément soumis à charges   | 0.00             | 0.00            | 378 29   |            |            | ľ |

> Bulletin obtenu :

| Éléments                                              | Quantité ou<br>base | Montant   |
|-------------------------------------------------------|---------------------|-----------|
| SALAIRE                                               | 151.67              | 5 000.00  |
| Retenues pour Chômage partiel du 01-05-20 au 31-05-20 | 126.00              | -4 285.59 |
| SALAIRE BRUT                                          |                     | 1 092.70  |

| Cotisations et contributions sociales                                                    | Base          | Taux salarial      | Part salarié        | Part employeur |
|------------------------------------------------------------------------------------------|---------------|--------------------|---------------------|----------------|
| SANTE                                                                                    |               |                    |                     |                |
| Sécurité Sociale - Maladie Matemité Invalidité Décès                                     | 1 092.70      | i i                |                     | 76,49          |
| ACCIDENTS DU TRAVAIL - MALADIES PROFESSIONNELLES                                         | 1 092.70      |                    |                     | 27.32          |
| RETRAITE                                                                                 |               |                    |                     |                |
| Sécurité Sociale plafonnée                                                               | 1 092.70      | 6.90               | 75.40               | 93.43          |
| Sécurité Sociale déplafonnée                                                             | 1 092.70      | 0.40               | 4.37                | 20.76          |
| Complémentaire Tranche 1                                                                 | 1 092.70      | 4.92               | 53.76               | 80.75          |
| FAMILLE                                                                                  | 1 092.70      |                    |                     | 37.70          |
| ASSURANCE CHÔMAGE                                                                        |               |                    |                     |                |
| Chômage                                                                                  | 1 092.70      |                    |                     | 45.89          |
| AUTRES CONTRIBUTIONS DUES PAR L'EMPLOYEUR                                                |               |                    |                     | 28.36          |
| CSG déductible de l'impôt sur le revenu                                                  | 1 073.58      | 6.80               | 73.00               |                |
| CSG/CRDS non déductible de l'impôt sur le revenu                                         | 1 073.58      | 2.90               | 31.13               |                |
| CSG revenu de remplacement                                                               | 3 958.03      | 3.80               | 150.41              |                |
| CRDS revenu de remplacement                                                              | 3 958.03      | 2.90               | 114.78              |                |
| EXONERATIONS DE COTISATIONS                                                              |               |                    |                     |                |
| TOTAL DES COTISATIONS ET CONTRIBUTIONS                                                   |               |                    | 502.85              | 410.70         |
| RETENUES ET REMBOURSEMENTS DIVERS                                                        |               |                    |                     |                |
| Indemnité d'Activité Partielle Nb heures : 126 Taux : 23.07                              |               |                    | 2 906.82            |                |
| Complément Indemnité Activité Partielle                                                  |               |                    | 1 121.71            |                |
| NET A PAYER AVANT IMPOT SUR LE REVENU                                                    |               |                    |                     | 4 618.38       |
| Dont évolution de la rémunération liée à la suppression des cotisations salariales chôma | ge et maladie |                    |                     |                |
| the formation of the second                                                              |               | Taux ner           | rsonnalisé          |                |
| impot sur le revenu                                                                      | Base          | Taux non p         | ersonnalisé         | Montant        |
| Impôt sur le revenu prélevé à la source                                                  | 4 764.29      |                    | 15.80               | 752.76         |
| Net pavé en euros                                                                        |               |                    |                     | 3 865 62       |
| net bul t en en es                                                                       |               | All second do as   | Nantines englistere | 000002         |
|                                                                                          |               | Aregement de co    | osacons employeur   | 85.23          |
|                                                                                          |               | Total unreà par l' | amplounut           | 1.502.40       |

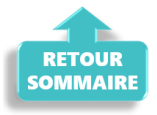

#### Cas n°7 – Activité partielle et réduction du temps de travail

Afin de vous permettre de **gérer les absences d'activité partielle avec une** réduction du temps de travail, l'onglet « *Absences* » propose 2 motifs d'absence :

- Le motif « *Chômage partiel* » : à utiliser dans le cadre d'une **fermeture totale** de l'association
- Le motif « *Chômage partiel réduction du temps de travail* » : à utiliser dans le cadre d'une réduction du temps de travail du salarié compensée par du chômage partiel

| Entrée en cours de mois                                                                                                    | A                            |                                                                                    |                                                                               |                                                                             | 0                                                                                   |
|----------------------------------------------------------------------------------------------------|------------------------------|------------------------------------------------------------------------------------|-------------------------------------------------------------------------------|-----------------------------------------------------------------------------|-------------------------------------------------------------------------------------|
| Sortie en cours de mois                                                                                                    |                              | 01/06/2020 au                                                                      | 30/06/2020                                                                    | 2e Tr                                                                       | imestre 2020                                                                        |
| Absence autorisée                                                                                                    |                              |                                                                                    |                                                                               |                                                                             |                                                                                     |
| Absence non autorisée                                                                                                    |                              |                                                                                    |                                                                               |                                                                             |                                                                                     |
| Période de non activité intermittent                                                                                                    |                              |                                                                                    |                                                                               |                                                                             |                                                                                     |
| Chômage partiel                                                                                                    |                              |                                                                                    |                                                                               |                                                                             |                                                                                     |
| Chômage partiel réduction du temps de travail                                                                                                    |                              |                                                                                    |                                                                               |                                                                             |                                                                                     |
| Longe parental d education                                                                                                    |                              |                                                                                    |                                                                               |                                                                             |                                                                                     |
| Congé de présence parentale                                                                                                    |                              |                                                                                    |                                                                               |                                                                             |                                                                                     |
|                                                                                                    |                              |                                                                                    |                                                                               |                                                                             |                                                                                     |
| Congé de solidarité familiale                                                                                                    |                              |                                                                                    | Régul                                                                         | salaires                                                                    |                                                                                     |
| Congé de solidarité familiale<br>Congé de proche aidant                                                                                                    | P4                           |                                                                                    | Régul                                                                         | salaires                                                                    | ration PD activeurs                                                                 |
| Congé de solidarité familiale<br>Congé de proche aidant<br>Congé divers non rémunéré                                                                                                    | Ré                           | gul. cotisations                                                                   | Régul<br>Chômage                                                              | salaires intég                                                              | ration PP prévoya                                                                   |
| Congé de solidarité familiale<br>Congé de proche aidant<br>Congé divers non rémunéré<br>Congé sans solde > 30 jours                                                                                                    | Ré                           | gul. cotisations<br>ongés payés                                                    | Régul<br>Chômage<br>Avantage en n                                             | salaires<br>intég<br>ature Fra                                              | ration PP prévoya<br>is professionnels                                              |
| Congé de solidarité familiale<br>Congé de proche aidant<br>Congé divers non rémunéré<br>Congé sans solde > 30 jours<br>Congé pour mandat parlementaire<br>Congé de conversion avec prise en charge pa                                                                                                    | Réj<br>C                     | gul. cotisations<br>ongés payés<br>Horaire t                                       | Régul<br>Chômage<br>Avantage en n<br>héorique mensuel à                       | salaires<br>intég<br>ature Fra<br>i temps comp                              | ration PP prévoya<br>is professionnels<br>olet 154,00                               |
| Congé de solidarité familiale<br>Congé de proche aidant<br>Congé divers non rémunéré<br>Congé sans solde > 30 jours<br>Congé pour mandat parlementaire<br>Congé de conversion avec prise en charge pa<br>Congé de conversion sans prise en charge pa<br>Inaptitude temporaire liée à la grossesse                                         | Réj<br>C<br>r<br>r – p fir   | gul. cotisations<br>ongés payés<br>Horaire t<br>date de<br>reprise                 | Régul<br>Chômage<br>Avantage en n<br>héorique mensuel à<br>Complément libellé | ature Fra<br>temps comp<br>Nombre<br>heures                                 | ration PP prévoya<br>is professionnels<br>olet 154,00<br>Mt retenue: 1              |
| Congé de solidarité familiale<br>Congé de proche aidant<br>Congé divers non rémunéré<br>Congé sans solde > 30 jours<br>Congé pour mandat parlementaire<br>Congé de conversion avec prise en charge pa<br>Congé de conversion sans prise en charge pa<br>Inaptitude temporaire liée à la grossesse<br>Chômage partiel rédu v 01/06/2020 30 | Réj<br>C<br>9 fir<br>/06/202 | gul. cotisations<br>ongés payés<br>Horaire t<br>date de<br>reprise<br>0 01/07/2020 | Régul<br>Chômage<br>Avantage en n<br>héorique mensuel à<br>Complément libellé | salaires<br>intég<br>ature Fra<br>i temps comp<br>Nombre<br>heures<br>80.00 | ration PP prévoya<br>is professionnels<br>olet 154.00<br>Mt retenue: 1<br>2 077.8 ^ |

#### **Détail du cas** :

Du 1<sup>er</sup> au 30 juin 2020, un salarié est placé en « **chômage partiel** » (**sans rupture** du **contrat**) par son employeur : l'activité de l'entreprise n'est pas interrompue.

Durant ce mois, l'individu **travaille tous les jours** mais réalise **80 heures de travail** réelles **au lieu des 151.67 heures habituelles**.

#### > <u>Calcul du plafond</u> :

#### Plafond x (durée contractuelle - heures de chômage partiel/ durée entreprise)

Ce plafond s'applique à toutes les cotisations hors cotisations prévoyance pour lesquelles les heures ou les absences de chômage partiel ne sont pas prises en compte. En cas de combinaisons avec un autre type d'absence (maladie…), le plafond sera de nouveau proratisé en fonction du nombre de jours de la période d'emploi.

#### > Bulletin obtenu :

| Éléments                                                                                  | Quantité ou<br>base | Montant                |                            |                 |
|-------------------------------------------------------------------------------------------|---------------------|------------------------|----------------------------|-----------------|
| SALAIRE                                                                                   | 151.67              | 4 000.00               |                            |                 |
| Retenues pour Chômage partiel réduction d du 01-06-20 au 30-06-20                         | 80.00               | -2 077.86              |                            |                 |
| SALAIRE BRUT                                                                              |                     | 1 922.14               |                            |                 |
| Cotisations et contributions sociales                                                     | Base                | Taux salarial          | Part salarié               | Part employeur  |
| SANTE                                                                                     | Buoo                |                        | T art oalario              | r art omproyear |
| Securité Sociale - Maladie Matemité Invalidité Décès                                      | 1 922 14            |                        |                            | 249.88          |
| Complémentaire Incapacité Invalidité Décès Tranche 1                                      | 3 398 94            | 0.29                   | 9.86                       | 9.86            |
| Complémentaire maintien de salaire Tranche 1                                              | 3 398 94            | 1.00                   | 33.99                      | 33.99           |
| ACCIDENTS DU TRAVAIL - MALADIES PROFESSIONNELLES                                          | 1 922.14            | 1.00                   | 55.55                      | 23.07           |
| RETRAITE                                                                                  |                     |                        |                            | 20101           |
| Sécurité Sociale plafonnée                                                                | 1 619 87            | 6.90                   | 111.77                     | 138.50          |
| Sécurité Sociale déplafonnée                                                              | 1 922 14            | 0.40                   | 7.69                       | 36.52           |
| Complémentaire Tranche 1                                                                  | 1 619.87            | 4.01                   | 64.96                      | 97.36           |
| Complémentaire Tranche 2                                                                  | 302.27              | 9.72                   | 29.38                      | 44.04           |
| CET                                                                                       | 1 922 14            | 0.14                   | 2.69                       | 4.04            |
| FAMILLE                                                                                   | 1 922.14            |                        |                            | 66.31           |
| ASSURANCE CHÔMAGE                                                                         |                     |                        |                            |                 |
| Chômage                                                                                   | 1 922.14            |                        |                            | 80.73           |
| AUTRES CONTRIBUTIONS DUES PAR L'EMPLOYEUR                                                 |                     |                        |                            | 19.42           |
| CSG déductible de l'impôt sur le revenu                                                   | 1 929.29            | 6.80                   | 131.19                     |                 |
| CSG/CRDS non déductible de l'impôt sur le revenu                                          | 1 929.29            | 2.90                   | 55.96                      |                 |
| CSG revenu de remplacement                                                                | 1 450.96            | 3.80                   | 55.14                      |                 |
| CRDS revenu de remplacement                                                               | 1 450.96            | 2.90                   | 42.08                      |                 |
| EXONERATIONS DE COTISATIONS                                                               |                     |                        |                            |                 |
| TOTAL DES COTISATIONS ET CONTRIBUTIONS                                                    |                     |                        | 544.71                     | 803.72          |
| RETENUES ET REMBOURSEMENTS DIVERS                                                         |                     |                        |                            |                 |
| Indemnité d'Activité Partielle Nb heures : 80 Taux : 18.46                                |                     |                        | 1 476.80                   |                 |
| NET A PAYER AVANT IMPOT SUR LE REVENU                                                     |                     |                        |                            | 2 854.23        |
| Dont évolution de la rémunération liée à la suppression des cotisations salariales chômag | e et maladie        |                        |                            |                 |
|                                                                                           |                     | _                      |                            |                 |
| Impôt sur le revenu                                                                       | Base                | Taux per<br>Taux non r | rsonnalisé<br>personnalisé | Montant         |
| Impôt sur le revenu prélevé à la source                                                   | 2 952.27            |                        | 9.90                       | 292.27          |
|                                                                                           |                     |                        |                            |                 |
| Net payé en euros                                                                         |                     |                        |                            | 2 561.96        |
|                                                                                           |                     | Allègement de co       | otisations employeur       | 34.60           |
|                                                                                           |                     | Total versé par l'     | employeur                  | 2 725.86        |

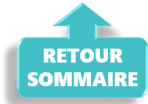

# Saisie des Indemnités Prévoyance

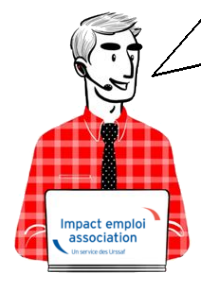

Fiche Pratique – Bulletin de salaire : Saisie des Indemnités Prévoyance

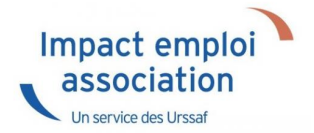

## ► <u>Rappel du contexte</u>

Le Prélèvement A la Source (PAS) s'applique à l'ensemble des IJ (maladie, maternité…), qu'il s'agisse d'IJ de base ou d'IJ Prévoyance, appelées aussi IJ complémentaires, dès lors qu'elles sont imposables.

C'est à l'organisme qui verse les revenus de procéder au prélèvement du montant de l'impôt sur le revenu. Dans le cas des **IJ subrogées**, c'est à l'employeur réalisant la subrogation de réaliser le prélèvement.

La gestion des IJ Prévoyance et le PAS soulève un certain nombre d'interrogations. Toutefois, la gestion de l'imposition des IJ Prévoyance n'a pas été modifiée.

**Important :** La modification à titre rétroactif du montant des IJ Prévoyance ne donne pas lieu à régularisation en DSN, les calculs initiaux du montant d'impôt prélevé ayant été faits de façon correcte à partir des informations dont disposait alors le collecteur.

Cette requalification fera, si nécessaire, l'objet d'une **rectification lors** des échanges directs entre l'individu et la DGFiP en N+1.

## Tableau récapitulatif de l'imposition des IJ <u>Prévoyance</u>

Principe de base à retenir :

- Les IJ Prévoyance versées dans le cadre d'un contrat obligatoire sont imposables à 100 % de leur montant, donc soumises au PAS et intégrées dans le RNF (*Revenu Net Fiscal*).
- Les IJ Prévoyance versées dans le cadre d'un contrat non obligatoire ne sont pas imposables et donc non soumises au PAS.

| Type de<br>contrat         | Imposable | Non<br>imposable | Taux<br>d'imposition | Montant<br>imposé                |
|----------------------------|-----------|------------------|----------------------|----------------------------------|
| Contrat<br>obligatoire     | х         |                  | 100 %                | Montant versé<br>par l'organisme |
| Contrat non<br>obligatoire |           | Х                | /                    | /                                |

## Saisie des arrêts dans le logiciel

A compter de la saisie des **bulletins de mai 2019**, Impact emploi s'est doté d'un **onglet** « *IJ Prévoyance* ».

Il se situe au niveau de la « Fiche du bulletin de salaire », rubrique
« Arrêt de travail » :

| [-                    | mploi - [Bulle        | tin de salaire                                     | الا<br>تعو<br>ا       | Fiche                                 | du bulle                             | tin de sal              | aire aire                                                                                                    |                                                                                                    |
|-----------------------|-----------------------|----------------------------------------------------|-----------------------|---------------------------------------|--------------------------------------|-------------------------|----------------------------------------------------------------------------------------------------|----------------------------------------------------------------------------------------------------|
| ret 38                | 65006990033           | Raisor                                             | n sociale             | LESAMASIDE                            | RENDORENNSOR                         | SOMODE                  | Naviga                                                                                                    | tion 📃 🚺                                                                                                    |
| NI DOS                | 000000508078          | <ul> <li>Salarie</li> </ul>                        | 6                     | FOODSHARE(S)                          | xxxy                                 |                         |                                                                                                    | Général                                                                                                    |
|                       | Mois                  | Periode d'en                                       | ploi                  | au                                    |                                      | Rattachement            |                                                                                                    | Via le bulletin précédent<br>Employeur/Salarié                                                                                                    |
|                       |                       |                                                    |                       |                                       |                                      |                         |                                                                                                    | Enregistrer                                                                                                    |
|                       |                       |                                                    |                       |                                       |                                      |                         | x                                                                                                    | Supprimer                                                                                                    |
|                       |                       |                                                    |                       |                                       |                                      |                         |                                                                                                    | Aperçu bulletin détaillé                                                                                                    |
|                       |                       |                                                    |                       |                                       |                                      |                         | ſ                                                                                                    |                                                                                                    |
|                       |                       |                                                    |                       |                                       |                                      |                         | - 3                                                                                                    | Impression du bulletin                                                                                                    |
| Arrêt de              | e travail             | Reprise du tra                                     | vail                  | LI Sécurité So                        | ciale IJ Prévova                     | ance                    |                                                                                                    | Impression du bulletin<br>A partir du brut                                                                                                    |
| Arrêt d               | e travail             | Reprise du tra                                     | vail                  | IJ Sécurité So                        | ciale IJ Prévoya                     | ance                    | 3<br>0<br>0                                                                                                    | Impression du bulletin<br>A partir du brut<br>A partir du net                                                                                                    |
| Arrêt d<br>Date Début | e travail<br>Date Fin | Reprise du tra<br>Contrat collectif<br>obligatoire | Vail Montant IJ Ne    | IJ Sécurité So<br>t Répartition       | ciale IJ Prévoya<br>Salaire maintenu | ance<br>Montant IJ brut | Caller Contraction Contraction | Impression du bulletin<br>A partir du brut<br>A partir du net<br>ur à l'écran principal                                                                                                    |
| Arrêt d<br>Date Début | e travail             | Reprise du tra<br>Contrat collectif<br>obligatoire | vail Montant IJ Ne    | U Sécurité So<br>t Répartition<br>PP  | ciale IJ Prévoya<br>Salaire maintenu | ance<br>Montant IJ brut | Reto                                                                                                    | Impression du bulletin<br>A partir du brut<br>A partir du net<br>ur à l'écran principal<br>s complémentaires                                                                                   |
| Arrêt d<br>Date Début | e travail             | Reprise du tra<br>Contrat collectif<br>obligatoire | Vail<br>Montant IJ Ne | IJ Sécurité So<br>t Répartition<br>PP | ciale IJ Prévoya<br>Salaire maintenu | Montant IJ brut         | Coner<br>Coner<br>Coner<br>Gestio                                                                                                    | Impression du bulletin<br>A partir du brut<br>A partir du net<br>ur à l'écran principal<br>s complémentaires<br>on congés payés                                                                |
| Arrêt d               | e travail             | Reprise du tra                                     | Vail Montant IJ Ne    | IJ Sécurité So<br>t Répartition<br>PP | ciale IJ Prévoya<br>Salaire maintenu | Montant IJ brut         | Reto<br>Zoner<br>Gestic<br>Donn                                                                                                    | Impression du bulletin<br>A partir du brut<br>A partir du net<br>ur à l'écran principal<br>s complémentaires<br>en congés payés<br>ées conventionnelles, Pénibilté                             |
| Arrêt d<br>Date Début | e travail             | Reprise du tra                                     | Vail Montant IJ Ne    | U Sécurité So                         | ciale IJ Prévoya<br>Salaire maintenu | Montant IJ brut         | Retor<br>Zones<br>Gestic<br>Donn<br>Fin de                                                                                                    | Impression du bulletin<br>A partir du brut<br>A partir du net<br>ur à l'écran principal<br>s complémentaires<br>en congés payés<br>ées conventionnelles,Pénibilté<br>e contrat                 |
| Arrêt d<br>Date Début | e travail             | Reprise du tra                                     | Vail Montant IJ Ne    | IJ Sécurité So<br>t Répartition<br>PP | ciale IJ Prévoya                     | Montant IJ brut         | Reto<br>Zones<br>Gestic<br>Donn<br>Fin de                                                                                                    | Impression du bulletin<br>A partir du brut<br>A partir du net<br>ur à l'écran principal<br>s complémentaires<br>on congés payés<br>ées conventionnelles, Pénibilité<br>e contrat<br>se travail |

#### Informations complémentaires :

Si vous saisissez des IJ provenant d'un contrat financé à 100 % par l'employeur, vous devez indiquer 100% dans la case « répartition PP », si par contre les IJ proviennent d'un **contrat financé à 100% par le salarié** vous devez **inscrire 0%** dans cette même case (Vous pouvez trouver d'autres répartitions dans vos associations, par exemple 60% Part Patronale, alors vous indiquerez 60%).

Sur un même mois, si vous avez des **IJ financées à 100% par l'employeur et également des IJ financées à 100% par le salarié**, vous pouvez **les indiquer sur 2 lignes distinctives**.

#### ► <u>Cas d'un contrat collectif obligatoire financé à 100% par l'employeur</u>

**ler cas :** L'employeur maintient le salaire pendant l'absence du salarié. Les IJ sont directement perçues par l'employeur.

Dans ce cas, les IJ sont financées à 100% par l'employeur, elles sont donc soumises à cotisations en intégralité. L'employeur a maintenu le salaire sur le mois de l'absence. Lorsqu'il perçoit les IJ de la caisse de prévoyance il n'a rien à déduire : En effet sur le mois où il a maintenu le salaire, il a déjà cotisé à 100% sur le montant des IJ qui est inclus dans le montant du maintien de salaire.

**2ème cas :** L'employeur ne maintient pas le salaire sur le mois de l'absence du salarié.

Dans ce 2ème cas, le contrat sans option « salaire maintenu » est financé à 100% par l'employeur, il faut bien indiquer la répartition prévoyance à 100%. Les IJ sont financées à 100% par l'employeur, elles sont donc soumises à cotisations en intégralité.

L'employeur n'a pas maintenu le salaire sur le mois de l'absence. Lorsqu'il a connaissance des IJ nettes perçues par le salarié, **il doit les reconstituer** en brut pour les soumettre à cotisations et les retirer du net à payer.

#### Cas d'un contrat « Garantie ITT » financé à 100% par le salarié

*ler cas :* L'employeur maintient le salaire pendant l'absence du salarié.

Dans ce 3ème cas, les **IJ sont financées à 100% par le salarié, elles ne sont donc pas soumises à cotisations,** il faut bien **indiquer la répartition prévoyance à 0%**.

L'employeur a maintenu le salaire sur le mois de l'absence. Ce même mois, il a donc cotisé à 100% sur le montant des IJ qui est inclus dans le montant du maintien de salaire. Lorsqu'il perçoit les IJ, il doit les déduire du brut soumis à cotisations, et ainsi récupérer les cotisations calculées sur le mois de l'absence.

| Arrêt de t | travail    | Reprise du tra  | avail IJ       | Sécurité Soc | iale IJ Prévoya     | nce             |                   |                |
|------------|------------|-----------------|----------------|--------------|---------------------|-----------------|-------------------|----------------|
|            |            | Content only at |                | Dássatilias  |                     |                 |                   |                |
| Date Début | Date Fin   | obligatoire     | Montant IJ Net | PP           | Salaire maintenu    | Montant IJ brut | Montant réintegré | Assiette PAS 🔍 |
| 01/04/2019 | 10/04/2019 |                 | 300,00         | 0,0%         |                     | 387,69          | 300,00            | 300,00         |
|            |            |                 |                |              |                     |                 |                   |                |
|            |            |                 |                |              |                     |                 |                   |                |
|            |            |                 |                |              |                     |                 |                   |                |
|            |            | •               |                |              |                     | 4               |                   | 4              |
|            |            |                 |                |              | Reconstituer les br | uts des IJ      |                   |                |

**2ème cas :** L'employeur ne maintient pas le salaire pendant l'absence du salarié.

Dans ce 4ème cas, les **IJ sont financées à 100% par le salarié**, elles ne sont donc **pas soumises à cotisations**.

Si l'employeur n'a pas maintenu le salaire, et que les IJ sont versées à l'employeur, l'employeur doit les reverser au salarié en les ajoutant au net à payer sans les soumettre à cotisations.

-> Dans ce cas, il faut saisir uniquement les IJ nettes dans le champ « Montant réintégré » :

|       | Arrêt de t | ravail     | Reprise du tra                   | avail      | IJ   | Sécurité Soc      | tiale IJ Prévoya    | ance            |                   |                |
|-------|------------|------------|----------------------------------|------------|------|-------------------|---------------------|-----------------|-------------------|----------------|
| Da    | ate Début  | Date Fin   | Contrat collectif<br>obligatoire | Montant IJ | Net  | Répartition<br>PP | Salaire maintenu    | Montant IJ brut | Montant réintegré | Assiette PAS 🔍 |
| 01/   | /04/2019   | 10/04/2019 | <b>V</b>                         | 30         | 0.00 | 0,0%              |                     | 0.00            | 300,00            | 300,00         |
|       |            |            |                                  |            |      |                   |                     |                 |                   |                |
|       |            |            |                                  |            |      |                   |                     |                 |                   |                |
| ••••• |            |            |                                  |            |      |                   |                     |                 |                   |                |
|       |            |            | •                                |            | m    | · ·               |                     | •               |                   | Þ              |
|       |            |            |                                  |            |      |                   | Reconstituer les br | uts des IJ      |                   |                |

#### ► Cas d'un financement maintien de salaire à 50% PO/PP

**Cas :** L'employeur n'a pas maintenu le salaire le mois concerné et reverse 1000€ d'IJ prévoyance au salarié.

1<sup>ère</sup> saisie : déterminer le brut PP afin de le soumettre à cotisations.

-> Pensez à décocher l'option « Salaire maintenu » :

| Septembre 2020        | Periode d'emplo                  | oi 01/09/2020  | au 30/09/         | /2020           | 3e trimestre 2020   |
|-----------------------|----------------------------------|----------------|-------------------|-----------------|---------------------|
| Quotité               | 151,67                           |                |                   |                 |                     |
| Salaire de base 1     | 947.00                           |                |                   |                 |                     |
|                       |                                  |                |                   |                 |                     |
| Arrêt de travail      | Reprise du trav                  | vail I.        | J Sécurité Soc    | ciale IJ Prév   | /oyance             |
| Date Début Date Fin   | Contrat collectif<br>obligatoire | Montant IJ Net | Répartition<br>PP | Salaire mainter | nu Montant IJ brut  |
| 01/05/2020 31/05/2020 |                                  | 1 000,00       | 50,0%             | <b>□</b> 🔨      | 641,05              |
|                       |                                  |                |                   |                 |                     |
|                       |                                  |                |                   |                 |                     |
|                       | <                                |                |                   |                 | >                   |
|                       |                                  |                |                   | Reconstituer le | es bruts des IJ 🛛 🧯 |

 $2^{\text{eme}}$  saisie : L'employeur n'a pas maintenu le salaire, il reverse le montant des IJ prévoyance au salarié.

-> Positionnez le montant des IJ nettes perçues par l'employeur dans la case « Montant réintégré » :

| Arrêt de t | ravail     | Reprise of    | lu travail        | IJ Sécurité S    | ociale IJ Prév   | oyance             |
|------------|------------|---------------|-------------------|------------------|------------------|--------------------|
| Date Début | Date Fin   | ontant IJ Net | Répartition<br>PP | Salaire maintenu | Montant IJ brut  | Montant réintegré  |
| 01/05/2020 | 31/05/2020 | 1 000,00      | 50,0%             |                  | 641,05           | 500.00             |
| 01/05/2020 | 31/05/2020 | 0.00          | 0,0%              |                  | 0.00             | 1 000,00           |
|            |            |               |                   |                  |                  |                    |
|            |            |               |                   |                  |                  |                    |
|            |            |               |                   |                  |                  |                    |
|            |            | <             |                   |                  |                  | >                  |
|            |            |               |                   |                  | Reconstituer les | s bruts des IJ 🛛 🧯 |

#### Résultat sur le bulletin :

**50% des IJ bruts reconstituées (PP) sont soumises à cotisation**. Elles apparaissent en haut du bulletin (1).

Afin de ne pas modifier le net du salarié sur le mois concerné, **les IJ nettes** sont retirées en bas du bulletin (2).

Sur la ligne du bas « *Réintégration IJ prévoyance* » apparait le versement net de la globalité des IJ perçues par l'employeur (3) :

| Désignation                                    | NB d'heures | Bases    | Taux  | Montant  | Bases    | Taux  | Montant  |
|------------------------------------------------|-------------|----------|-------|----------|----------|-------|----------|
| Salaire                                        | 151.67      |          |       | 1 947.00 |          |       |          |
| Prime d'anciennete<br>Bonification de carrière |             |          |       | 312.00   | ብ        |       |          |
| Réintegration IJ prévoyance PP brutes          |             |          |       | 641.05   | Ϋ́       |       |          |
| Salaire Brut                                   |             |          |       | 3 211.92 |          |       |          |
| Assurance Maladie                              |             | 3 211.92 | 0.00  | 0.00     | 3 211.92 | 7.00  | 224.83   |
| Contribution solidarité                        |             |          |       |          | 3 211.92 | 0.30  | 9.64     |
| Assurance Vieillesse Plafonnée                 |             | 3 211.92 | 6.90  | 221.62   | 3 211.92 | 8.55  | 274.62   |
| Assurance Vieillesse Totalité                  |             |          |       | 10.05    | 3 211.92 | 1.90  | 61.03    |
| Assurance Vieillesse Totalite                  |             | 3 211.92 | 0.40  | 12.85    | 0.044.00 |       | 440.04   |
| Allocations familiales                         |             |          |       |          | 3 211.92 | 3.45  | 110.81   |
| Accident du travail                            |             |          |       |          | 3 211.92 | 3.50  | 112.42   |
| FNAL                                           |             | 0.044.00 | 0.450 | 101.10   | 3 211.92 | 0.10  | 3.21     |
| Retraite complementaire plafonne               |             | 3 211.92 | 3.150 | 101.18   | 3 211.92 | 4.720 | 151.60   |
| Contribution d'equilibre general 11            |             | 3 211.92 | 0.86  | 27.62    | 3 211.92 | 1.29  | 41.43    |
| Prevoyance maintien de salaire                 |             | 3 211.92 | 0.900 | 28.91    | 3 211.92 | 2.710 | 87.04    |
| Mutuelle/Frais de sante                        |             | 3 428.00 | 0.665 | 22.80    | 3 428.00 | 0.665 | 22.80    |
| Chomage I otalite                              |             | 3 211.92 | 0.00  | 0.00     | 3 211.92 | 4.05  | 130.08   |
| Assedic FNGS                                   |             |          |       |          | 3 211.92 | 0.15  | 4.82     |
| Formation professionnelle                      |             |          |       |          | 3 211.92 | 1.750 | 56.21    |
| Contrib. Organisations syndicales              |             |          |       |          | 3 211.92 | 0.016 | 0.51     |
| Détail base CSG/CRDS                           |             |          |       |          |          |       |          |
| Prévoyance maintien de salaire                 |             | 87.04    | 2.90  | 2.52     |          |       |          |
| Prévoyance maintien de salaire                 |             | 87.04    | 6.80  | 5.92     |          |       |          |
| Mutuelle/Frais de santé                        |             | 22.80    | 2.90  | 0.66     |          |       |          |
| Mutuelle/Frais de santé                        |             | 22.80    | 6.80  | 1.55     |          |       |          |
| CSG et CRDS                                    |             | 3 155.71 | 2.90  | 91.52    |          |       |          |
| CSG déductible fiscalement                     |             | 3 155.71 | 6.80  | 214.59   |          |       |          |
| Total des retenues                             |             |          |       | 731.74   |          |       | 1 291.05 |
| NET IMPOSABLE                                  |             |          |       | 2 597.6  | 2)       |       |          |
| IJ prévoyance nettes                           |             |          |       | -500.00  | ~        |       |          |
| Réintegration IJ prévoyance                    |             |          |       | 1 000.00 |          |       |          |
| NET A PATER AVANT IMPOSITION                   |             |          |       | 2 960.18 | 3)       |       |          |
| Montant de l'impôt sur le revenu               |             | 2 597.68 | 2.00  | 51.95    | ~        |       |          |
| NET A PAYER APRES IMPOSITION                   |             |          |       | 2 928.23 |          |       |          |

#### Cas d'un financement garantie incapacité au delà du 91ème jour d'arrêt – <u>CCN Eclat</u>

# Depuis le 1 er janvier 2022, les IJ prévoyances versées pour les périodes d'arrêt postérieures au 31 décembre 2021 **sont pour parties soumises à charges sociales** (ce qui n'était pas le cas jusqu'à présent).

En effet, le fait que l'employeur ait dorénavant à sa charge une partie du financement de la garantie incapacité entraîne une modification du régime social des indemnités prévoyance versées pour le salarié à compter du 91 ème jour d'arrêt.

Cette garantie incapacité était jusqu'au 31 décembre 2021 totalement financée par le salarié ce qui signifiait que les indemnités de prévoyance en cas d'arrêt maladie versées à compter du 91 ème jour d'arrêt étaient totalement exonérées de charges salariales et patronales.

A compter du ler janvier 2022, l'employeur prend en charge 0,02% sur les 0,34% prévus pour cette garantie incapacité. Cela signifie que 5.88% des 0.34% sont financés par l'employeur et donc 5.88% du montant des IJ prévoyance devra être soumis à charges sociales. Cela signifie en l'espèce que 5,88% des IJ prévoyance sont soumis à charges salariales et patronales. Ces IJ sont donc intégrées au salaire brut du salarié.

Exemple avec des IJ prév = 300€ nets soit 386.7€ brut

5.88% de 386.7 est soumis à charge puis que salaire non maintenu :

386.7\*5.88%=22.73€ brut à soumettre et 5.88% de 300€ nets=17.64€ à déduire en bas de bp :

```
\underline{1^{{}^{\check{\mathsf{e}}\mathsf{re}}}} saisie : Montant IJ nettes
```

-> Pensez à décocher l'option « Salaire maintenu » :

| Arrêt de t    | ľ    | ise du tra | avail               | IJ       | Sécurité So         | ciale IJ Prévoyance |                   |         |                |       |                 |
|---------------|------|------------|---------------------|----------|---------------------|---------------------|-------------------|---------|----------------|-------|-----------------|
| Date Début    | Dat  | e Fin      | Contrat o           | ollectif | Montant             | IJ Net              | Répartition<br>PP | Sa      | laire mainten  | u     | Montant IJ brut |
| 01/02/2023    | 15/0 | 2/2023     | $\checkmark$        |          |                     | 300,00              | 5,88%             |         |                |       | 22,73           |
| Salaire maint | enu  | Montar     | nt IJ brut<br>22,73 | Monta    | nt réintegré<br>0,0 | Ass<br>0            | iette PAS<br>17,0 | م<br>64 |                |       |                 |
|               |      |            |                     |          |                     |                     |                   | Rec     | constituer les | bruts | des IJ 🧯        |

<u>2nde saisie</u> : Reversement de la part salariale perçue par l'employeur.

#### Calcul : 300€-17.64=282.36€

| Arrêt de t | Arrêt de travail Reprise du travail IJ Sécurité Sociale IJ Pré |                  |                     |          |        |                   |                  | oyan   | ce              |     |
|------------|----------------------------------------------------------------|------------------|---------------------|----------|--------|-------------------|------------------|--------|-----------------|-----|
|            |                                                                |                  |                     |          |        |                   |                  |        |                 |     |
| Date Début | Date Fin                                                       | Contrat<br>oblig | collectif<br>atoire | Montant  | IJ Net | Répartition<br>PP | Salaire mainter  | nu     | Montant IJ brut | t   |
| 01/02/2023 | 15/02/2023                                                     | 2                |                     |          | 300,00 | 5,88%             |                  |        | 22,7            | 3   |
| 01/02/2023 | 15/02/2023                                                     | -                | 2                   |          | 282,36 | 0,00%             |                  |        | 0,0             | 0   |
|            |                                                                |                  |                     |          |        |                   |                  |        |                 |     |
| Date Début | Date Fin                                                       | artition<br>P    | Salaire             | maintenu | Monta  | ant IJ brut       | Montant réintegr | ré     | Assiette PAS    | ٩   |
| 01/02/202  | 3 15/02/2023                                                   | 3 5,88%          | [                   |          |        | 22,73             | 0.               | 00     | 17              | .64 |
| 01/02/202  | 3 15/02/202                                                    | 3 0,00%          | [                   |          | Ι      | 0,00              | 282,             | 36     | 282             | ,36 |
|            |                                                                |                  |                     |          |        |                   |                  |        |                 |     |
|            |                                                                |                  |                     |          |        |                   |                  |        |                 |     |
|            |                                                                |                  |                     |          |        |                   |                  |        |                 |     |
|            |                                                                | <                |                     |          |        |                   |                  |        |                 | >   |
|            |                                                                |                  |                     |          |        |                   | Reconstituer     | les br | ruts des IJ     |     |
|            |                                                                |                  |                     |          |        |                   |                  |        |                 |     |

#### <u>Résultat sur le bulletin :</u>

Les IJ brutes soumises à cotisations apparaissent en haut du bulletin.

Le reversement de la part salariale perçue par l'employeur est réintégrée en bas de bulletin.

| Désignation         NB d'heures         Bases         Taux         Montant         Bases         Taux         Montant           Salaire         151.67         1972.50         27.40         27.40         27.40         27.40         27.40         27.40         27.40         27.40         27.40         27.40         27.40         27.40         27.40         27.40         27.40         27.40         27.40         27.40         27.40         27.40         27.40         27.40         27.40         27.40         27.40         27.40         27.40         27.40         27.40         27.40         27.40         27.40         27.40         27.40         27.40         27.40         27.40         27.40         27.40         27.40         27.40         27.40         27.40         27.40         27.40         27.40         27.40         27.40         27.40         27.40         27.40         27.40         27.40         27.40         27.40         27.40         27.40         27.40         27.40         27.40         27.40         27.40         27.40         27.40         27.40         27.40         27.40         27.40         27.40         27.40         27.40         27.40         27.40         27.40         27.40         27.40 </th <th></th> <th></th> <th></th> <th>Cotisation</th> <th>ns salariales</th> <th></th> <th>Cotisations</th> <th>patronales</th> |                                       |             |       | Cotisation | ns salariales |       | Cotisations | patronales |
|----------------------------------------------------------------------------------------------------|---------------------------------------|-------------|-------|------------|---------------|-------|-------------|------------|
| Salaire         151.67         1972.50           Prime d'anciennatà         22.73           Réintegration IJ prévoyance PP brutes         22.73           Salaire Brut         22.73           Salaire Brut         50.19           Assurance Maladie du 01-03-23 au         101:00           Contribution solidarité         50.19           Assurance Viellesse Plafonnée         50.19           Assurance Viellesse Totalité         50.19           Assurance Viellesse Totalité         50.19           Assurance Viellesse Totalité         50.19           Assurance Viellesse Totalité         50.19           Acadent du travail         50.19           FNAL         50.19           Contribution d'équilibre général T1         50.19           Solaire Gradité         30.19           Assedic FNGS         50.19           Formadion professionnelle         50.19           Formation professionnelle         50.19           Formation professionnelle         50.19           Formation professionnelle         50.19           Formation professionnelle         50.19           Cohity Crasset         49.31           Solaig         50.19           Oblig, +mensual (1.05)         0.28<                                                                                                    | Désignation                           | NB d'heures | Bases | Taux       | Montant       | Bases | Taux        | Montant    |
| Prime d'anciennaté         27.40           Réintegration JJ prévoyance PP brutes         22.73           Reintegration JJ prévoyance PP brutes         22.73           Salaire Brut         50.19           Assurance Maladie du 01-05-25 au         101.00           Salaire Brut         50.19           Assurance Vieillesse Plafonnée         50.19           Assurance Vieillesse Totalité         50.19           Assurance Vieillesse Totalité         50.19           Accident du travail         50.19           Réadicient du travail         50.19           Retraite complémentaire plafonné         50.19           Colig-+mensual.(1.05)         50.19           Obig -+mensual.(1.05)         50.19           Obig -+mensual.(1.05)         50.19           Contribution prof. légale         50.19           Contribution prof. légale         50.19           Contribution prof. légale         50.19           Contribution prof. légale         50.19           Contribution prof. légale         50.19           Contribution prof. légale         50.19           Contribution prof. légale         50.19           Contribution professionnelle         50.19           Formation professinnelle         50.19      <                                                                                                    | Salaire                               | 151.67      |       |            | 1 972.50      |       |             |            |
| Réintegration IJ prévoyance PP brutes         22.73           Salaire Brut         101.00         -1972.44           31-03-23         50.19         0.00         50.19         7.00         3.51           Salaire Brut         50.19         0.00         50.19         0.30         0.15           Assurance Vieillesse Totalité         50.19         6.90         3.46         50.19         8.55         4.29           Assurance Vieillesse Totalité         50.19         0.40         0.20         50.19         0.90         0.95           Assurance Vieillesse Totalité         50.19         0.40         0.20         50.19         0.95         1.73           Accident du travail         50.19         0.60         2.04         50.19         1.00         3.66           FNAL         50.19         0.86         0.43         50.19         1.29         0.65           Oblig +mensual (1.05)         50.19         0.570         0.29         50.19         1.620         0.81           Mutuelle/Frais de santé         34.46         50.000         17.23         34.66         50.19         0.05         0.28         50.19         0.50         0.28         50.19         0.50         0.28         50.19                                                                                                    | Prime d'ancienneté                    |             |       |            | 27.40         | - 1   |             |            |
| References poor Markotie du 01-05-23 au<br>Salaire Brut         101.00         -1 972.44           Salaire Brut         50.19         50.19         7.00         3.51           Contribution solidarité         50.19         0.00         50.19         0.30         0.15           Assurance Vieillesse Plafonnée         50.19         6.90         3.46         50.19         8.55         4.29           Assurance Vieillesse Totalité         50.19         0.40         0.20         50.19         3.45         1.73           Ascident du travail         50.19         0.40         0.20         50.19         3.45         1.73           Accident du travail         50.19         0.40         0.20         50.19         1.620         0.10           FNAL         50.19         0.40         0.20         50.19         1.620         0.11           FNAL         50.19         0.40         0.20         50.19         1.620         0.65           Oblig.+mensual.(1.05)         50.19         0.570         0.29         50.19         1.620         0.81           Mutuelle/Frais de santé         50.19         0.00         50.19         0.050         0.28         50.19         0.50         0.28           Form                                                                                                    | Réintegration IJ prévoyance PP brutes |             |       |            | 22.73         |       |             |            |
| 31-03-23         50.19         0.00         50.19         7.00         3.51           Assurance Maladie         50.19         0.00         50.19         7.00         3.51           Contribution solidarité         50.19         6.90         3.46         50.19         8.55         4.29           Assurance Vieillesse Totalité         50.19         0.40         0.20         50.19         3.45         1.73           Ascident du travail         50.19         0.40         0.20         50.19         3.46         50.19         0.00         0.05           Retraite complémentaire plafonné         50.19         0.40         0.20         1.00         0.05           Contribution d'équilibre général T1         50.19         0.86         0.43         50.19         1.29         0.65           Oblig-mensual (1.05)         50.19         0.570         0.29         50.19         1.620         0.81           Mutuelle/Frais de santé         34.46         50.00         17.23         34.46         50.19         0.05         0.28         2.00         16.10         0.65         0.23         50.19         0.15         0.08         50.19         0.15         0.08         50.19         0.15         0.08         50                                                                                                    | Retenues pour Maladie du 01-03-23 au  | 161.00      |       |            | -1972.44      |       |             |            |
| Sature Dial         30.19         30.19         7.00         3.51           Contribution solidarité         50.19         0.00         50.19         7.00         3.51           Contribution solidarité         50.19         6.90         3.46         50.19         0.30         0.15           Assurance Vieillesse Totalité         50.19         0.40         0.20         7.00         3.45         1.73           Assurance Vieillesse Totalité         50.19         0.40         0.20         7.01         3.45         1.73           Allocations familiales         50.19         0.40         0.20         7.01         0.05           Retraite complémentaire plafonné         50.19         0.400         2.04         50.19         0.10         0.05           Retraite complémentaire plafonné         50.19         0.5019         0.600         1.29         0.65         0.01         3.46         50.019         1.620         0.81           Mutuelle/Frais de santé         34.46         50.000         17.23         34.46         50.019         1.620         0.81           Formation prof légale         50.19         0.00         0.00         50.19         0.016         0.018           Contrib. Organisations syndicales </td <td>Salaira Brut</td> <td>-</td> <td></td> <td></td> <td>50 10</td> <td>-</td> <td></td> <td></td>                                            | Salaira Brut                          | -           |       |            | 50 10         | -     |             |            |
| Assurance Vieillesse Plafonnée         50.15         6.00         50.15         7.00         50.15           Assurance Vieillesse Plafonnée         50.19         6.90         3.46         50.19         6.90         3.46           Assurance Vieillesse Totalité         50.19         0.40         0.20         50.19         1.90         0.95           Assurance Vieillesse Totalité         50.19         0.40         0.20         50.19         2.0         1.10           Allocations familiales         50.19         0.40         0.20         50.19         2.0         1.10           FNAL         50.19         0.46         2.04         50.19         1.20         0.65           Accident du travail         50.19         0.86         0.43         50.19         1.20         0.86           Contribuition d'équilibre général T1         50.19         0.86         0.43         50.19         1.620         0.81           Mutuelle/Frais de santé         34.46         50.000         17.23         34.46         50.000         17.23           Chômage Totalité         50.19         0.00         50.19         0.15         0.88           Formation professionnelle         50.19         0.50         50.19         0.                                                                                                    | Assurance Maladie                     |             | 50.19 | 0.00       | 0.00          | 50 19 | 7.00        | 3.51       |
| Solution of Continuous Notes         50.19         6.90         3.46         50.19         6.50         4.29           Assurance Vieillesse Platonnée         50.19         6.90         3.46         50.19         8.55         4.29           Assurance Vieillesse Totalité         50.19         0.40         0.20         50.19         0.45           Assurance Vieillesse Totalité         50.19         0.40         0.20         50.19         3.45         1.73           Accident du travail         50.19         4.060         2.04         50.19         3.45         1.73           Retraite complémentaire plafonné         50.19         4.060         2.04         50.19         4.060         3.06           Contribution d'équilitre général T1         50.19         0.570         0.29         50.19         1.620         0.81           Mutuelle/Frais de santé         34.46         50.000         17.23         34.46         50.19         0.05         1.620         0.81           Formation professionnelle         50.19         0.00         50.19         0.15         0.08         50.19         0.16         0.01           Cotifigue Formation         50.19         0.28         6.80         0.02         50.19         0.016 <td>Contribution solidarité</td> <td></td> <td>50.15</td> <td>0.00</td> <td>0.00</td> <td>50.19</td> <td>0.30</td> <td>0.15</td>            | Contribution solidarité               |             | 50.15 | 0.00       | 0.00          | 50.19 | 0.30        | 0.15       |
| Assurance Vieillesse Totalité         50.10         60.00         60.00         60.00         60.00         60.00         60.00         60.00         60.00         60.00         60.00         60.00         60.00         60.00         60.00         60.00         60.00         60.00         60.00         60.00         60.00         60.00         60.00         60.00         60.00         60.00         60.00         60.00         60.00         60.00         60.00         60.00         60.00         60.00         60.00         60.00         60.00         60.00         60.00         60.00         60.00         60.00         60.00         60.00         60.00         60.00         60.00         60.00         60.00         60.00         60.00         60.00         60.00         60.00         60.00         60.00         60.00         60.00         60.00         60.00         70.029         60.00         70.029         60.00         70.23         34.46         50.000         17.23         34.46         50.000         17.23         34.46         50.000         17.23         34.46         50.00         17.23         60.019         0.15         0.08         50.19         0.15         0.08         50.19         0.016         0.01         <                                                                                                    | Assurance Vieillesse Plafonnée        |             | 50.19 | 6.90       | 3.46          | 50.19 | 8.55        | 4.29       |
| Assurance Vieillesse Totalité         50.19         0.40         0.20           Allocations familiales         50.19         0.40         0.20         50.19         3.45         1.73           Accident du travail         50.19         4.060         2.04         50.19         0.10         0.05           Retraite complémentaire plafonné         50.19         4.060         2.04         50.19         6.100         3.06           Contribution d'équilibre général T1         50.19         0.86         0.43         50.19         1.620         0.81           Mutuelle/Frais de santé         34.46         50.000         17.23         34.46         50.000         17.23           Assedic FNGS         50.19         0.00         0.00         50.19         4.05         2.03           Assedic FNGS         50.19         0.00         50.19         1.00         0.50           Formation prof. légale         50.19         0.016         0.01         0.50         0.28           Taxe spécifique Formation         50.19         0.016         0.01         0.50         0.28         50.19         0.016         0.01           Oblig.+mensual.(1.05)         0.28         6.80         0.02         50.19         0.016 <td>Assurance Vieillesse Totalité</td> <td></td> <td>00.10</td> <td>0.00</td> <td>0.10</td> <td>50.19</td> <td>1.90</td> <td>0.95</td>                        | Assurance Vieillesse Totalité         |             | 00.10 | 0.00       | 0.10          | 50.19 | 1.90        | 0.95       |
| Allocations familiales       50.19       3.45       1.73         Accident du travail       50.19       2.20       1.10         FNAL       50.19       0.10       0.05         Retraite complémentaire plafonné       50.19       4.060       2.04       50.19       0.10       0.05         Contribution d'équilibre général T1       50.19       0.86       0.43       50.19       1.29       0.65         Contribution d'équilibre général T1       50.19       0.870       0.29       50.19       1.620       0.81         Mutuelle/Frais de santé       34.46       50.000       17.23       34.46       50.000       17.23         Assedic FNGS       50.19       0.00       0.00       50.19       1.650       0.83         Formation prof. légale       50.19       0.00       50.19       1.00       0.50         Formation prof. légale       50.19       0.01       0.50       0.28       50.19       1.00       0.50         Professionnelle       50.19       0.01       0.50       0.28       50.19       0.016       0.01         Détail base CSG/CRDS       0.28       2.90       0.01       0.50       0.28       50.19       0.016       0.01                                                                                                    | Assurance Vieillesse Totalité         |             | 50.19 | 0.40       | 0.20          |       |             |            |
| Accident du travail       50.19       2.20       1.10         FNAL       50.19       4.060       2.04       50.19       0.10       0.05         Retraite complémentaire plafonné       50.19       4.060       2.04       50.19       6.100       3.06         Contribution d'équilibre général T1       50.19       0.86       0.43       50.19       1.29       0.65         Oblig.+mensual.(1.05)       50.19       0.570       0.29       50.19       1.620       0.81         Mutuelle/Frais de santé       34.46       50.000       17.23       34.46       50.000       17.23         Assedic FNGS       50.19       0.00       0.00       50.19       4.05       2.03         Formation professionnelle       50.19       0.15       0.08         Formation prof. légale       50.19       0.550       0.28         Taxe spécifique Formation       50.19       0.016       0.01         professionnelle       50.19       0.016       0.01         Cohingtransuel.(1.05)       0.28       6.80       0.02         Oblig.+mensual.(1.05)       0.28       6.80       0.02         Mutuelle/Frais de santé       17.23       2.90       0.50                                                                                                    | Allocations familiales                |             |       |            |               | 50.19 | 3.45        | 1.73       |
| FNAL         50.19         0.10         0.05           Retraite complémentaire plafonné         50.19         4.060         2.04         50.19         6.100         3.06           Contribution d'équilibre général T1         50.19         0.86         0.43         50.19         1.29         0.65           Oblig.+mensual.(1.05)         50.19         0.570         0.29         50.19         1.620         0.81           Mutuelle/Frais de santé         34.46         50.000         17.23         34.46         50.000         17.23           Assedic FNGS         50.19         0.00         0.00         50.19         4.05         2.03           Formation prof. légale         50.19         0.00         0.00         50.19         0.10         0.50           Formation prof. légale         50.19         0.00         0.01         50.19         0.083           Formation prof. légale         50.19         0.016         0.01         0.50           professionnelle         50.19         0.016         0.01         0.50           Contrib. Organisations syndicales         0.28         6.80         0.02         0.01         0.016         0.01           Détail base CSG/CRDS         0.28         6.80 <td>Accident du travail</td> <td></td> <td></td> <td></td> <td></td> <td>50.19</td> <td>2.20</td> <td>1.10</td>                                                       | Accident du travail                   |             |       |            |               | 50.19 | 2.20        | 1.10       |
| Retraite complémentaire plafonné       50.19       4.060       2.04       50.19       6.100       3.06         Contribution d'équilibre général T1       50.19       0.86       0.43       50.19       1.29       0.65         Oblig.+mensual.(1.05)       50.19       0.570       0.29       50.19       1.620       0.81         Mutuelle/Frais de santé       34.46       50.000       17.23       34.46       50.000       17.23         Assedic FNGS       50.19       0.00       0.00       50.19       4.05       2.03         Formation professionnelle       50.19       0.00       0.00       50.19       0.550       0.28         Formation professionnelle       50.19       0.016       0.01       0.50       0.28       50.19       0.016       0.01         Contrib. Organisations syndicales       50.19       0.016       0.01       0.016       0.01         Oblig.+mensual.(1.05)       0.28       2.90       0.01       0.50       0.50       0.28       0.29       0.50       0.01       0.016       0.01         Oblig.+mensual.(1.05)       0.28       6.80       0.02       0.016       0.016       0.01       0.016       0.01       0.016       0.01       0                                                                                                    | FNAL                                  |             |       |            |               | 50.19 | 0.10        | 0.05       |
| Contribution d'équilibre général T1         50.19         0.86         0.43         50.19         1.29         0.65           Oblig.+mensual.(1.05)         50.19         0.570         0.29         50.19         1.620         0.81           Mutuelle/Frais de santé         34.46         50.000         17.23         34.46         50.000         17.23           Chômage Totalité         50.19         0.00         0.00         50.19         4.05         2.03           Assedic FNGS         50.19         0.00         0.00         50.19         4.05         2.03           Formation prof. légale         50.19         0.550         0.28         50.19         0.550         0.28           Taxe spécifique Formation prof. légale         50.19         1.600         0.50         0.50         0.28         50.19         1.00         0.50           professionnelle         50.19         0.016         0.01         0.016         0.01         0.01         0.01         0.01         0.01         0.01         0.01         0.01         0.01         0.01         0.01         0.01         0.01         0.01         0.01         0.01         0.01         0.01         0.01         0.01         0.01         0.01                                                                                                    | Retraite complémentaire plafonné      |             | 50.19 | 4.060      | 2.04          | 50.19 | 6.100       | 3.06       |
| Oblig.+mensual.(1.05)         50.19         0.570         0.29         50.19         1.620         0.81           Mutuelle/Frais de santé         34.46         50.000         17.23         34.46         50.000         17.23           Assedic FNGS         50.19         0.00         0.00         50.19         4.05         2.03           Assedic FNGS         50.19         0.00         50.19         1.650         0.83           Formation professionnelle         50.19         0.015         0.86         0.81           Formation prof.légale         50.19         0.50         0.28         50.19         1.00         0.50           Taxe spécifique Formation         50.19         1.00         0.50         0.28         50.19         0.016         0.01           Oblig.+mensual.(1.05)         0.28         2.90         0.01         0.016         0.01           Oblig.+mensual.(1.05)         0.28         6.80         0.02         Mutuelle/Frais de santé         17.23         6.80         0.02           Mutuelle/Frais de santé         17.23         6.80         1.17         2.90         1.43         2.90         1.43         2.95         -9.51           CSG déductible fiscalement         49.31                                                                                                    | Contribution d'équilibre général T1   |             | 50.19 | 0.86       | 0.43          | 50.19 | 1.29        | 0.65       |
| Mutuelle/Frais de santé       34.46       50.000       17.23       34.46       50.000       17.23         Chômage Totalité       50.19       0.00       0.00       50.19       4.05       2.03         Assedic FNGS       50.19       0.015       0.08       50.19       0.15       0.08         Formation professionnelle       50.19       1.650       0.83       50.19       1.00       0.50         Professionnelle       50.19       0.550       0.28       50.19       1.00       0.50         Cohrib. Organisations syndicales       50.19       0.016       0.01       0.50       0.50         Détail base CSG/CRDS       0.28       2.90       0.01       0.050       0.016       0.01         Oblig.+mensual.(1.05)       0.28       6.80       0.02       0.50       0.016       0.01         Oblig.+mensual.(1.05)       0.28       6.80       0.02       0.50       0.50       0.50       0.50         Mutuelle/Frais de santé       17.23       2.90       0.50       1.43       50.19       0.51       0.50         CSG ét CRDS       49.31       2.90       1.43       50.19       -9.51       -9.51         Total des retenues       30.13 </td <td>Oblig.+mensual.(1.05)</td> <td></td> <td>50.19</td> <td>0.570</td> <td>0.29</td> <td>50.19</td> <td>1.620</td> <td>0.81</td>                                                                                                    | Oblig.+mensual.(1.05)                 |             | 50.19 | 0.570      | 0.29          | 50.19 | 1.620       | 0.81       |
| Chomage I of laine         50.19         0.00         0.00         50.19         4.05         2.03           Assedic FNGS         50.19         0.15         0.08         50.19         1.650         0.83           Formation professionnelle         50.19         1.650         0.83         50.19         0.550         0.28           Formation prof. légale         50.19         0.550         0.28         50.19         1.00         0.50           professionnelle         50.19         0.016         0.01         0.50         0.28         50.19         0.016         0.01           Détail base CSG/CRDS         0.28         2.90         0.01         0.016         0.01         0.016         0.01           Détail base CSG/CRDS         0.28         2.90         0.01         0.016         0.01         0.01         0.016         0.01         0.01         0.01         0.01         0.01         0.01         0.01         0.01         0.01         0.01         0.01         0.01         0.01         0.01         0.01         0.01         0.01         0.01         0.01         0.01         0.01         0.01         0.01         0.01         0.01         0.01         0.01         0.01         0.0                                                                                                    | Mutuelle/Frais de santé               |             | 34.46 | 50.000     | 17.23         | 34.46 | 50.000      | 17.23      |
| Assedic FNGS       50.19       0.15       0.083         Formation profs.légale       50.19       1.650       0.83         Formation prof. légale       50.19       1.650       0.28         Taxe spécifique Formation       50.19       1.600       0.50         professionnelle       50.19       0.016       0.01         Contrib. Organisations syndicales       50.19       0.016       0.01         Détail base CSG/CRDS       0.28       2.90       0.01       0.016         Oblig.+mensual.(1.05)       0.28       6.80       0.02       0.01         Oblig.+mensual.(1.05)       0.28       6.80       0.02       0.01         Oblig.+mensual.(1.05)       0.28       6.80       0.02       0.50         Mutuelle/Frais de santé       17.23       6.80       1.17       CSG et CRDS       49.31       2.90       1.43         CSG déductible fiscalement       49.31       6.80       3.35       -9.51       -9.51         Total des retenues       30.13       27.75       -9.51       27.75         Réintegration JJ prévoyance       282.36       30.24       -9.51                                                                                                    | Chomage I otalite                     |             | 50.19 | 0.00       | 0.00          | 50.19 | 4.05        | 2.03       |
| Formation prof. légale         50.19         1.630         0.83           Taxe spécifique Formation prof. légale         50.19         0.500         0.28           Taxe spécifique Formation         50.19         0.050         0.28           professionnelle         50.19         0.010         0.010           Contrib. Organisations syndicales         50.19         0.016         0.011           Détail base CSG/CRDS         0.28         2.90         0.01         0.016           Oblig.+mensual.(1.05)         0.28         6.80         0.02         Mutuelle/Frais de santé         17.23         6.80         1.17           CSG et CRDS         49.31         2.90         1.43         -9.51         -9.51           CSG déductible fiscalement         49.31         6.80         3.35         -9.51           Total des retenues         30.13         27.75         -9.51           Réintegration JJ prévoyance         282.36         -9.51         -9.51                                                                                                    | Assedic FNGS                          |             |       |            |               | 50.19 | 0.15        | 0.08       |
| Pormation prof. legale         S0.19         0.530         0.250           Taxe spécifique Formation<br>professionnelle         50.19         1.00         0.50           Contrib. Organisations syndicales         50.19         1.00         0.50           Détail base CSG/CRDS         50.19         0.016         0.01           Oblig.+mensual.(1.05)         0.28         2.90         0.01         0.016           Oblig.+mensual.(1.05)         0.28         6.80         0.02         0.016         0.01           Mutuelle/Frais de santé         17.23         2.90         0.50         0.50         0.50         0.50           Mutuelle/Frais de santé         17.23         6.80         1.17         CSG et CRDS         49.31         2.90         1.43           CSG ét CRDS         49.31         6.80         3.35         -9.51         -9.51           Total des retenues         30.13         27.75         39.23         -9.51         27.75           NET I MPOSABLE         302.42         30.242         -9.51         -9.51                                                                                                    | Formation professionnelle             |             |       |            |               | 50.19 | 1.650       | 0.83       |
| 1.00       0.00       0.00       0.00       0.00       0.00       0.00       0.00       0.00       0.00       0.00       0.00       0.00       0.00       0.00       0.00       0.00       0.00       0.00       0.00       0.00       0.00       0.00       0.00       0.00       0.00       0.00       0.00       0.00       0.00       0.00       0.00       0.00       0.00       0.00       0.00       0.00       0.00       0.00       0.00       0.00       0.00       0.00       0.00       0.00       0.00       0.00       0.00       0.00       0.00       0.00       0.00       0.00       0.00       0.00       0.00       0.00       0.00       0.00       0.00       0.00       0.00       0.00       0.00       0.00       0.00       0.00       0.00       0.00       0.00       0.00       0.00       0.00       0.00       0.00       0.00       0.00       0.00       0.00       0.00       0.00       0.00       0.00       0.00       0.00       0.00       0.00       0.00       0.00       0.00       0.00       0.00       0.00       0.00       0.00       0.00       0.00       0.00       0.00       0.00       0.00                                                                                                    | Taxa spécifique Formation             |             |       |            |               | 50.19 | 1.00        | 0.20       |
| Decision         50.19         0.016         0.01           Détail base CSG/CRDS<br>Oblig.+mensual.(1.05)         0.28         2.90         0.01         0.01           Oblig.+mensual.(1.05)         0.28         2.90         0.01         0.01         0.01           Oblig.+mensual.(1.05)         0.28         6.80         0.02         0.50         0.50         0.50         0.50           Mutuelle/Frais de santé         17.23         6.80         1.17         CSG et CRDS         49.31         2.90         1.43           CSG déductible fiscalement         49.31         6.80         3.35         -9.51         -9.51           Réduction générale des cotisations                                                                                                    | professionnelle                       |             |       |            |               | 50.13 | 1.00        | 0.50       |
| Détail base CSG(CRDS         0.28         2.90         0.01           Oblig.+mensual.(1.05)         0.28         2.90         0.01           Oblig.+mensual.(1.05)         0.28         6.80         0.02           Mutuelle/Frais de santé         17.23         6.80         1.17           CSG et CRDS         49.31         2.90         1.43           CSG déductible fiscalement         49.31         6.80         3.35           Réduction générale des cotisations         -9.51         -9.51           Réintegration IJ prévoyance         282.36         -9.23           NET A PAYER AVANT IMPOSITION         302.42         -9.31                                                                                                    | Contrib. Organisations syndicales     |             |       |            |               | 50.19 | 0.016       | 0.01       |
| Oblig.+mensual.(1.05)         0.28         2.90         0.01           Oblig.+mensual.(1.05)         0.28         6.80         0.02           Mutuelle/Frais de santé         17.23         6.80         0.10           Mutuelle/Frais de santé         17.23         6.80         1.17           CSG et CRDS         49.31         2.90         1.43           CSG déductible fiscalement         49.31         6.80         3.35           Réduction générale des cotisations                                                                                                    | Détail base CSG/CRDS                  |             |       |            |               | 00.10 | 0.010       | 0.01       |
| Oblig-tmensual.(1.05)         0.28         6.80         0.02           Mutuelle/Frais de santé         17.23         2.90         0.50           Mutuelle/Frais de santé         17.23         6.80         1.17           CSG et CRDS         49.31         2.90         1.43           CSG déductible fiscalement         49.31         6.80         3.35                                                                                                    | Oblig +mensual (1.05)                 |             | 0.28  | 2 90       | 0.01          |       |             |            |
| Mutuelle/Frais de santé         17.23         2.90         0.50           Mutuelle/Frais de santé         17.23         6.80         1.17           CSG et CRDS         49.31         2.90         1.43           CSG déductible fiscalement         49.31         6.80         3.35           Réduction générale des cotisations         -9.51         -9.51           Réintegration IJ prévoyance         39.23         -9.51           Réintegration IJ prévoyance         282.36         -9.22                                                                                                    | Oblig.+mensual.(1.05)                 |             | 0.28  | 6.80       | 0.02          |       |             |            |
| Mutuelle/Frais de santé         17.23         6.80         1.17           CSG et CRDS         49.31         2.90         1.43           CSG déductible fiscalement         49.31         6.80         3.35           Réduction générale des cotisations                                                                                                    | Mutuelle/Erais de santé               |             | 17.23 | 2.90       | 0.50          |       |             |            |
| CSG et CRDS         49.31         2.90         1.43           CSG déductible fiscalement         49.31         6.80         3.35           Réduction générale des cotisations         -9.51         -9.51           Total des retenues         30.13         27.75           NET IMPOSABLE         282.36         -9.23           Réintegration IJ prévoyance         302.42         -9.31                                                                                                    | Mutuelle/Frais de santé               |             | 17.23 | 6.80       | 1.17          |       |             |            |
| CSG déductible fiscalement     49.31     6.80     3.35       Réduction générale des cotisations                                                                                                    | CSG et CRDS                           |             | 49.31 | 2.90       | 1.43          |       |             |            |
| Réduction générale des cotisations     -9.51       Total des retenues     30.13       NET IMPOSABLE     39.23       Réintegration IJ prévoyance     282.36       NET A PAYER AVANT IMPOSITION     302.42                                                                                                    | CSG déductible fiscalement            |             | 49.31 | 6.80       | 3.35          |       |             |            |
| Total des retenues     30.13     27.75       NET IMPOSABLE     39.23     282.36       Réintegration IJ prévoyance     282.36       NET A PAYER AVANT IMPOSITION     302.42                                                                                                    | Réduction générale des cotisations    |             |       |            |               |       |             | -9.51      |
| NET IMPOSABLE     39.23       Réintegration IJ prévoyance     282.36       NET A PAYER AVANT IMPOSITION     302.42                                                                                                    | Total des retenues                    |             |       |            | 30.13         |       |             | 27.75      |
| Réintegration IJ prévoyance 282.36 NET A PAYER AVANT IMPOSITION 302.42                                                                                                    | NET IMPOSABLE                         |             |       |            | 39 23         | _     |             |            |
| NET A PAYER AVANT IMPOSITION 302.42                                                                                                    | Réintegration IJ prévoyance           |             |       |            | 282.36        |       |             |            |
|                                                                                                    | NET A PAYER AVANT IMPOSITION          |             |       |            | 302.42        | -     |             |            |